# Windows ユーザーのための pLAT<sub>E</sub>X ガイド

# 大石 勝

2002年12月4日19:07

# はじめに

T<sub>E</sub>X は, Donald E. Knuth 氏により開発された数式の組版に卓越した組版プログラムです. また, LAT<sub>E</sub>X は Leslie Lamport 氏によりマクロ強化された T<sub>E</sub>X です. そして, LAT<sub>E</sub>X 2 $_{\varepsilon}$ は T<sub>E</sub>X3 に対応した新しい LAT<sub>E</sub>X です. 現在, 単に LAT<sub>E</sub>X といえば LAT<sub>E</sub>X 2 $_{\varepsilon}$ を指します. 以前の LAT<sub>E</sub>X は LAT<sub>E</sub>X2.09 とよび, 区別しています.

 $T_EX(ET_EX)$ の日本語化は、アスキーとNTTによってなされました。アスキーによるものは pT<sub>E</sub>X(pET<sub>E</sub>X), NTTによるものはNTT  $f_{T_E}X(NTT _{IET_E}X)$ とよばれています.

本書は、アスキーにより日本語化、特に縦組みにも対応させた pT<sub>E</sub>X 系を中心とした Windows ユーザーのための pLAT<sub>E</sub>X および関連プログラムのインストールガイドです. OS は WindowsXP, pT<sub>E</sub>X はいわゆる角藤版、プレビューアは dviout for Windows をそれぞれ前提 にしています.

インストールガイドは、@nifty FTEX をはじめとしてさまざまな web page で発表されて いますが、本書の特色としては、パソコン初心者の方にも配慮しつつ、しかしながら中級ユー ザーが欲求不満とならないようある程度のレベルも追求したつもりです。

ところで、本来、本書の目指すものは、

第1部 pLAT<sub>F</sub>X 2 $\varepsilon$  およびプレビューア等の導入方法

LATEX の基本事項および AMS-EATEX についての解説

第2部 dviout, METAFONT, マクロなどやや発展的な説明

第3部 Q&A,リンク集,用語集,本書を作る上での技術メモ

といった内容であって,インストールガイドをもって完成されるべきものではありません. 今回のものは,その第1章および第2章を発表するものです.

今後の予定としては、数式部分あるいは用語集に取りかかりたいと考えております。多くの皆様からのご意見を下記のメールアドレスまでお寄せいただければ幸いです。

最後になりましたが、本書の作成に関してご協力いただいた角藤亮先生をはじめ @nifty の FTEX(TEX フォーラム) や奥村晴彦先生の Q and A に参加されている方々に心から感謝 いたします. 特に、角藤先生には細かい仕様に関しての度重なる質問に対し、丁寧に答えて いただき、ありがとうございました. 改めてお礼申し上げます.

今まで T<sub>E</sub>X に携わってこられた方々に感謝しつつ,これから T<sub>E</sub>X を初めてあるいはより 深く学ぼうとする諸君へこの本を贈ります.

# 目 次

| はじめに | Ξ                  |                                                         | i  |
|------|--------------------|---------------------------------------------------------|----|
| 第1章  | рИТ <sub>Е</sub> Х | く とは                                                    | 1  |
| 1.1  | 組版ソ                | 'フト T <sub>E</sub> X                                    | 1  |
|      | 1.1.1              | $T_E X$ , $L^{e}T_E X$ ,, $pL^{e}T_E X 2_{\varepsilon}$ | 1  |
|      | 1.1.2              | T <sub>E</sub> X の特徴                                    | 1  |
|      | 1.1.3              | T <sub>E</sub> X を用いた処理過程                               | 2  |
| 1.2  | 様々な                | ∶pT <sub>E</sub> X                                      | 3  |
|      | 1.2.1              | Win32版(角藤版 pTEX3.0.5)                                   | 3  |
|      | 1.2.2              | DOS/Win版(松木版 pTEX2.1.8)                                 | 3  |
|      | 1.2.3              | Win DLL版 (淺山版 pTEX2.1.7)                                | 4  |
|      | 1.2.4              | Macintosh 版                                             | 4  |
|      | 1.2.5              | Linux版                                                  | 4  |
|      | 1.2.6              | その他の入手先                                                 | 5  |
| 1.3  | T <sub>E</sub> X 詳 | <mark>:説</mark>                                         | 5  |
|      | 1.3.1              | マクロとフォーマットファイル                                          | 5  |
|      | 1.3.2              | initex $\succeq$ virtex                                 | 6  |
|      | 1.3.3              | METAFONT                                                | 6  |
|      | 1.3.4              | METAPOST                                                | 6  |
| 1.4  | 各種フ                | ' <b>ォント</b>                                            | 7  |
| 第2章  | pLATEX             | 【の導入                                                    | 9  |
| 2.1  | Windo              | ws に関する若干の補足                                            | 9  |
|      | 2.1.1              | ユーザーアカウント.........................                      | 9  |
|      | 2.1.2              | コマンドプロンプト                                               | 9  |
|      | 2.1.3              | 環境変数                                                    | 13 |
|      | 2.1.4              | 拡張子の表示                                                  | 14 |
|      | 2.1.5              | 圧縮ファイル                                                  | 15 |
| 2.2  | 角藤版                | į pT <sub>E</sub> X3.0.5                                | 17 |
|      | 2.2.1              | 必要なファイル                                                 | 18 |
|      | 2.2.2              | インストール                                                  | 24 |
|      | 2.2.3              | インストール後のオプション作業............                             | 27 |
|      | 2.2.4              | その他補足                                                   | 30 |

| 2.3 | その他必要     | <b>ほなソフト</b>                       |
|-----|-----------|------------------------------------|
|     | 2.3.1 I   | ディター                               |
|     | 2.3.2 dvi | out for Windows                    |
|     | 2.3.3 Gh  | ostscript, GSview                  |
|     | 2.3.4 Sus | sie Plug-in                        |
|     | 2.3.5 Ad  | obe Acrobat / Adobe Acrobat Reader |
|     | 2.3.6 そ(  | <mark>D他</mark>                    |
| 2.4 | 動作確認      |                                    |
|     | 2.4.1 pL4 | <b>Γ<sub>Ε</sub>Χ</b>              |
|     | 2.4.2 dvi | out                                |
|     | 2.4.3 Gh  | ostscript                          |
|     | 2.4.4 GS  | view                               |
| 2.5 | アンインス     | <u>、トール</u>                        |
|     | 2.5.1 pT  | <mark>X</mark>                     |
|     | 2.5.2 dvi | out                                |
|     | 2.5.3 Gh  | ostscript                          |
|     | 2.5.4 GS  | view                               |
|     |           |                                    |
| 第3章 | pLATEX の  | 基本ルール 55                           |
| 3.1 | コマンドと     | その入力                               |
|     | 3.1.1 入   | 力可能な文字                             |
|     | 3.1.2 □   | マンドと環境 57                          |
| 3.2 | 文書クラフ     | くとページスタイル                          |
|     | 3.2.1 基本  | 本書式                                |
|     | 3.2.2 ク   | <mark>ラスファイル</mark> 59             |
|     | 3.2.3 ~·  | <mark>ージスタイル</mark>                |
|     | 3.2.4 ~·  | <mark>-ジレイアウト</mark> 64            |
| 3.3 | プリアンフ     | ブルで指定するもの                          |
|     | 3.3.1 パ   | ッケージ                               |
|     | 3.3.2 表题  | <b>摂とアブストラクト</b> 68                |
|     | 3.3.3 Y   | <b>-スファイルの</b> 分割 70               |
| 3.4 | セクション     | <b>/コマンドと目次</b>                    |
|     | 3.4.1 セイ  | <mark>クションコマンド</mark>              |
|     | 3.4.2 目〉  | <mark>欠</mark>                     |
|     | 3.4.3 付给  | 渌                                  |
|     | 3.4.4 各種  | <b>重名前の変更</b>                      |
| 3.5 | 様々なル-     | - JL                               |
|     | 3.5.1 空日  | <b>当</b>                           |
|     | 3.5.2 改行  | $\overline{\mathbf{T}}$            |
|     | 3.5.3 段刻  | 暮                                  |
|     | 3.5.4 改   | ページ                                |
|     | 3.5.5 カ·  | <b>- ニング, 合字, ハイフネーション</b>         |

# 第1章 plATEXとは

# 1.1 組版ソフトT<sub>E</sub>X

#### 

**T**<sub>E</sub>**X** (plain **T**<sub>E</sub>**X**) は, Stanford 大学の元教授 Donald E. Knuth 氏よって開発された組版プロ グラムです. これは少々使いにくかったため, DEC(Degital Equipment Corporation)<sup>1</sup> の Leslie Lamport 氏はマクロを追加した LAT<sub>E</sub>**X** を作成しました (*cf.* 1.3.1). さらに, AMS(American Mathmatical Society, アメリカ数学会) により数式関係のマクロを強化したものが, *A*<sub>M</sub>*S*-LAT<sub>E</sub>**X** です.

 $extbf{WT}_{EX} 2_{\varepsilon}
 とは, T_{EX} のバージョンアップに伴い登場した新しい 
 extbf{WT}_{EX} です. 単に 
 WT_{EX} と 
 Nえば 
 WT_{EX} 2_{\varepsilon}
 を指し, 古い 
 WT_{EX} は 
 WT_{EX2.09}
 とよびます.$ 

**pT<sub>E</sub>X** とは、株式会社アスキーが日本語化した T<sub>E</sub>X です.現在の最新版は、**pT<sub>E</sub>X3.0.4** (TeX 3.14159, Web2C7.3.11) です.p は publishing を意味し、本格的な商業出版に堪えられ るよう開発されたもので、縦書きにも対応しています.また、**pLAT<sub>E</sub>X 2**<sub> $\varepsilon$ </sub> は 同社が日本語化 した LAT<sub>E</sub>X 2<sub> $\varepsilon$ </sub>です.こちらも先の LAT<sub>E</sub>X と同様に、単に pLAT<sub>E</sub>X 2<sub> $\varepsilon$ </sub>を指し、古 い pLAT<sub>E</sub>X は pLAT<sub>E</sub>X2.09 とよびます.

なお、L<sup>E</sup>T<sub>E</sub>X のマクロパッケージは毎年 6 月に更新されることになっており、pL<sup>E</sup>T<sub>E</sub>X の方 もこれにあわせて更新されています. 現在、L<sup>E</sup>T<sub>E</sub>X 基本パッケージ <2001/06/01>patch level 0 に対応した pL<sup>E</sup>T<sub>E</sub>X 基本パッケージ <2001/09/04>+0 が最新版です. クラスファイルのバー ジョンは、L<sup>E</sup>T<sub>E</sub>X が Ver.1.4e、 pL<sup>E</sup>T<sub>E</sub>X が Ver.1.3 となっています.

以後,本書では,これらを総称して T<sub>E</sub>X とよぶことにします.また, $\mathbb{D}$ T<sub>E</sub>X と p $\mathbb{D}$ T<sub>E</sub>X とを あわせて表現するときは,(p) $\mathbb{D}$ T<sub>E</sub>X と表し,これらを特に明確に区別する場合は前者を欧文  $\mathbb{D}$ T<sub>E</sub>X とよぶことにします.

 $T_{EX}$ ,  $\mathbb{E}T_{EX}$ ,  $\mathbb{E}T_{EX}$  2 $\varepsilon$ は, それぞれテフ, ラテフ, ラテフ・ツー・イーなどと読みます。 また, これらの表記が無理な場合は, TeX, LaTeX, LaTeX2e と書きます. TEX, LATEX な どと表記するのは誤りです。

# 1.1.2 T<sub>E</sub>Xの特徴

T<sub>E</sub>X の特徴として,

- 無料である
- 数式がきれいである

<sup>1</sup> 

<sup>&</sup>lt;sup>1</sup>現在では、Compaq Computer 社が吸収.

- 2
  - OS に依存しない汎用性がある
  - 商業出版に堪えうる出力が可能である

などを挙げることができます.

一方,短所としては,

- コマンドの習得が大変
- WYSIWYG<sup>2</sup>でない<sup>3</sup>
- インストール時の各種設定が面倒である<sup>4</sup>

といった点があります.

#### 1.1.3 TFX を用いた処理過程

TFX による原稿の入力から出力までの過程は、次の通りです.

(1) 入力 (input)

エディター(editor) により, 数式出力や文字修飾などのための ¥ で始まる 様々なコマンド (command) を書き込み<sup>5</sup>, 拡張子 tex のテキストファイル として保存します. これをソースファイル (source file) といいます. なお, ファイル名は, 半角空白および日本語などの 2 バイト文字を含まないよう にしてください<sup>6</sup>.

- (2) タイプセット (typeset)
   これが、T<sub>E</sub>X の仕事です.入力されたコマンドをもとに組版を行います.これをコンパイル(compile) するとか、T<sub>E</sub>X にかけるなどといいます.コンパイルの途中でエラーが出た場合は(1)に戻り、ソースファイルを修正します.コンパイルに成功したら、拡張子 dviのファイルができ上がります<sup>7</sup>.
- (3) プレビュー(preview)
   できあがった DVI ファイルの印刷イメージをプレビューア(previewer) により確認します. 必要に応じて, (1) に戻ります.
- (4) 出力 (output)

プリンタードライバー(printer driver) により、プリンターから印刷を行いま す. FAX などへの出力も可能です. 必要があれば<sup>8</sup>, dvi ファイルを PostScript ファイルなど他の形式に変換してから出力します.

したがって, T<sub>E</sub>X の他にエディター, プレビューア, プリンタードライバーが必要です. これ については, 2.3で詳しく述べます.

<sup>3</sup> これはソースファイルの段階の話であって, もちろんプレビューの通りの出力が得られます (cf. 1.1.3).

<sup>7</sup> dvi は, DeVice Independent に由来.

<sup>&</sup>lt;sup>2</sup> WYSIWYG とは "What you see is what you get." の略で, 見たままのものが得られるという意味.

<sup>&</sup>lt;sup>4</sup> 最近の書物では付属の CD-ROM にインストーラが含まれているものがあり、この点は解消されつつあります (*cf.* 1.2.6).

<sup>&</sup>lt;sup>5</sup> コントロールシーケンス (control sequence) ともいいます. また, このような方式を Mark Up といいます.

<sup>&</sup>lt;sup>6</sup> 環境によっては一部の漢字などが使用可能ですが、使わないのが無難です (cf. C.3.2).

<sup>&</sup>lt;sup>8</sup> 例えば, PSTricks(cf. 6.16) を使用する場合など.

# 1.2 様々な pT<sub>F</sub>X

pT<sub>E</sub>X といっても, OS の種類や pT<sub>E</sub>X のバージョンによって様々な版が存在します. 以下 にその一部の特徴および入手先をまとめておきます.

# 1.2.1 Win32版(角藤版 pT<sub>E</sub>X3.0.5)

近畿大学の角藤亮氏により Win32 に移植されたものです。Windows95/98/Me の MS– DOS プロンプト (DOS 窓), WindowsNT/2000/XP のコマンドプロンプトのロングファイル ネーム (long filename)<sup>9</sup> に対応しています。Win32 application ですから, DOS では動作しま せん. 現在の最新版 (Web2C-7.3.11, Kpathsea-3.3.11) は

http://www.fsci.fuk.kindai.ac.jp/~kakuto/win32-ptex/web2c73.html

から,入手できます<sup>10</sup>. インストール方法は,本書 2.2をご覧ください.

# 1.2.2 DOS/Win 版 (松木版 pT<sub>E</sub>X2.1.8)

松木俊寿氏により DOS/Windows に移植されたものです. DOS, Windows95/98 の DOS 窓, WindowsNT/2000 のコマンドプロンプトで動作します<sup>11</sup>. Windows95/98/2000 のロングファ イルネームに対応していますが, WindowsNT のロングファイルネームには未対応です.

TFX based on kpathsea 3.2 for DOS/Windows Ver.1.11 が

http://hp.vector.co.jp/authors/VA010974/

#### で公開されています.

松木版 pT<sub>E</sub>X2.1.10 は beta 版として公開されています. DOS 上で動作しない, 日本語 ファイル名に対応していないとった制限があります.

以前は、京都大学(現在、ソニー)の淺山和典氏により DOS/Windows に移植された淺山版 pT<sub>E</sub>X2.1.4 がありました.動作環境等は松木版と同じです. 淺山氏が DOS でのサポートをうち切り、後述する DLL 版のサポートに切り替えたので、松木版の登場となりました.

pT<sub>E</sub>Xのバージョンが古くなったので導入する価値は感じられませんが、

http://www.ascii.co.jp/pb/ptex/base/ptex-obsolete.html#dosptex

から, 入手することは可能です. インストールには, 以下のものを参考にするとよいで しょう.

● 大島利雄氏のページ

http://akagi.ms.u-tokyo.ac.jp/tex\_dw.html

淺山版に付属している readme.1st などの document

<sup>&</sup>lt;sup>9</sup> 従来の DOS などで用いられていた「半角 8 文字 + 拡張子 3 文字」よりも長い文字数のファイル名.

<sup>&</sup>lt;sup>10</sup> pT<sub>E</sub>X 3.0.1 の他, NTT fT<sub>E</sub>X 1.9.1 も入手できます.

<sup>&</sup>lt;sup>11</sup> WindowsMe/XP での動作は未確認です.

# 1.2.3 Win DLL 版 (淺山版 pT<sub>E</sub>X2.1.7)

淺山氏により Windows に移植されたものです. Windows95/NT のロングファイルネーム に対応しています<sup>12</sup>. DLL<sup>13</sup> Version 1.0.3 およびサンプル GUI<sup>14</sup> が含まれます.

ftp://ftp.ascii.co.jp/pub/TeX/ascii-ptex/ptex217/windll/tex/

から入手できます.

インストールは, texdll1.zip に含まれる /doc/win32dl1/readme.txt を参考にしてください.なお,この版からアンインストールプログラムもついています.

# 1.2.4 Macintosh 版

Macintosh 版については、慶應義塾大学の内山孝憲氏による MacpT<sub>E</sub>X2.1.11 for Mac OS 9.x と東京電機大学の桐木 紳氏による pT<sub>E</sub>X3.0.1 for Mac OS X があります. 詳しくは、以下 をご覧ください.

http://macptex.appi.keio.ac.jp/~uchiyama/macptex.html http://www.r.dendai.ac.jp/~kiriki/tex/

# 1.2.5 Linux 版

Linux には、いくつかのディストリビューション (distribution) がありますが、 どのディストリビューションでも T<sub>E</sub>X の使用は可能なようです ([13, p.20]). ここでは Red Hat Linux 8.0 / Vine Linux 2.6 について述べます.

Linux 自身の入手方法などは,

- レッドハット株式会社 http://www.jp.redhat.com/
- Vine Linux Home Page http://www.vinelinux.org/

をそれぞれご覧ください.

次に、T<sub>E</sub>X の入手法ですが、Red Hat Linux 8.0, Vine Linux 2.6 にははじめから含まれていて、Linux のインストール時に T<sub>E</sub>X をインストールするかどうかを選択できるようになっています.

最新の TEX 環境を構築するには,

http://www.matsusaka-u.ac.jp/~okumura/texfaq/install-linux-beta.html http://www.nn.iij4u.or.jp/~tutimura/tex/tex-beta.html

などを参考にしてください.

<sup>&</sup>lt;sup>12</sup> Windows98/Me/2000/XP での動作は未確認です.

<sup>&</sup>lt;sup>13</sup> Dynamic Link Library. プログラムファイルの一種. 拡張子は dll.

<sup>&</sup>lt;sup>14</sup> Graphical User Interface. キーボードからの文字入力を中心とする CUI (Character User Interface) と異なり, ボ タンなど画像を中心とする操作環境.

1.2.6 その他の入手先

少々バージョンが古い可能性がありますが,以下に挙げる市販書籍 (CD-ROM 付属) から 入手できます.

- [改訂版] LAT<sub>E</sub>X 2<sub>ε</sub> 美文書作成入門 (第4刷) [11]
   角藤版 pT<sub>E</sub>X3.0.1, Linux 版 pT<sub>E</sub>X2.1.x, MacpT<sub>E</sub>X2.1.11 および 淺山版 pT<sub>E</sub>X2.1.4 が含 まれます.
- pLATEX 2<sub>ε</sub> for Windows Another Manual Vol.1 Basic Kit 1999 [8]
   角藤版 pTEX2.1.8 および松木版 pTEX2.1.8 が含まれます.
- これだけでできる LATEX 実践活用ガイド [13]
   角藤版 pTEX2.1.9, Linux 版 pTEX2.1.8 が含まれます.
- 日本語 LAT<sub>E</sub>X 2<sub>ε</sub> インストールキット [22]<sup>15</sup>
   UNIX 版, Win DLL 版 (Ver.1.0.2), Macintosh 版 (MacpT<sub>E</sub>X2.1.5) が含まれます.

なお、上記書物の誤植情報等をまとめたサポートページを A.3で紹介しています.

また, OS/2 版など本書で紹介していないものについては, 以下のところから迎ることができます.

http://www.ascii.co.jp/pb/ptex/base/sources.html

# 1.3 T<sub>F</sub>X 詳説

ここでは, T<sub>E</sub>X について, より詳しく説明します. METAFONT などは含めるべきではない かも知れませんが, 便宜上ここであわせて述べます.

# 1.3.1 マクロとフォーマットファイル

組版の本質に関わる最低限の機能<sup>16</sup>のみをもったものを裸の T<sub>E</sub>X とよびます. これに高 レベルのいろいろな機能 (マクロ, macro) を付加します. Knuth 氏により最低限のマクロが 追加されたものを plain T<sub>E</sub>X といい, Lamport 氏によりさらにマクロ追加されたものを  $PT_EX$ といいます.

[改訂版] LATEX 2 定美文書作成入門 [11, p.10] での説明を引用すれば、次のような関係になります.

裸の T<sub>E</sub>X + plain T<sub>E</sub>X マクロ = plain T<sub>E</sub>X

#### plain T<sub>E</sub>X + $\square$ T<sub>E</sub>X $\neg \neg \square$ = $\square$ T<sub>E</sub>X

また、コンパイルの際はマクロを直接読み込むのではなく、裸の T<sub>E</sub>X が解釈しやすいよう にマクロを別の形式にしたフォーマットファイル (format file) とよばれるものを読み込んで

 <sup>&</sup>lt;sup>15</sup> その後、UNIX 版 (pT<sub>E</sub>X2.1.8) が含まれる『日本語 LAT<sub>E</sub>X 2<sub>ε</sub> インストールキット UNIX 版』や、Macintosh 版 (MacpT<sub>E</sub>X2.1.8) が含まれる『日本語 LAT<sub>E</sub>X 2<sub>ε</sub> インストールキット Macintosh 版』が発売されています.
 <sup>16</sup> primitive(原始的) な命令.

います. このフォーマットファイルはマクロごとに用意しておきます. 通常, フォーマット ファイルはあらかじめ用意されていますが, 作成し直すこともできます (*cf.* 2.2.4).

# 1.3.2 initex $\succeq$ virtex

以前の T<sub>E</sub>X システムでは、フォーマットファイルの作成に使われる initex.exe と組版に使われる virtex.exe が提供されていました。例えば欧文  $\mathbb{E}$ T<sub>E</sub>X でコンパイルする場合, virtex.exe の引数に latex.fmt (欧文  $\mathbb{E}$ T<sub>E</sub>X 用フォーマットファイル)を指定し、

virtex & latex filename

などとしていました.

現在の T<sub>E</sub>X システムでは, initex.exe と virtex.exe が tex.exe として統合されています. こ の tex.exe は普通 virtex として動作し, tex.exe – ini とすれば initex として動作するよう になっています. また, この tex.exe は実行ファイルと同じ名前のフォーマットファイルが選 ばれるようになっています. したがって, tex.exe は tex.fmt を読み込むので plain T<sub>E</sub>X として 動作し, latex.exe とリネーム (rename) しておけば latex.fmt を読み込むので欧文 LAT<sub>E</sub>X とし て動作します (*cf.* p.33). 以上のことは, iniptex, virptex, ptex, plain pT<sub>E</sub>X, pLAT<sub>E</sub>X においても 同様です.

# 1.3.3 METAFONT

METAFONT は、Knuth 氏によって開発されたフォント作成プログラムです. 以前のシス テムでは、ベースファイル (base file)<sup>17</sup>の作成に使わる inimf.exe, MF ファイルから GF フォ ント と TFM ファイルを作る virmf.exe, GF フォントを PK フォントに変換する gftopk.exe などが提供されていました.

現在のシステムでは, inimf.exe と virmf.exe が mf.exe として統合されています. 通常, mf.exe は mf.base を読み込み virmf として動作し, mf.exe -ini とすれば inimf として動作します. 詳しくは, 第7章をご覧ください. なお, 最新版は Ver.2.7182 です.

# 1.3.4 METAPOST

METAPOST は, John Hobby 氏によって開発された図形作成プログラムです. 文法などは METAFONT とよく似ていますが, METAFONT が GF フォントを出力するのに対し META-POST は EPSF<sup>18</sup>を出力します. 実行ファイルは mpost.exe で, mpost.exe - ini とすれば inimp として動作するなど, T<sub>E</sub>X や METAFONT と同様です. 松山道夫, 鈴木秀幸両氏による 日本語 METAPOST (jmpost.exe) もまた同じです. 詳しくは, 7.4をご覧ください. なお, 最新 版は mpost が Ver.0.641, jmpost が Ver.0.04 です.

<sup>&</sup>lt;sup>17</sup> T<sub>E</sub>X のフォーマットファイルに相当するもの. 拡張子は base.

<sup>&</sup>lt;sup>18</sup> Encapsulated PostScript File.

# 1.4 各種フォント

主なフォントについて、ごく簡単に説明します. その他のフォントについては、日本語 ΔT<sub>F</sub>X 2<sub>ε</sub> インストールキット [22, pp.22-24] などをご覧ください.

### MF(MetaFont)

METAFONT のソースファイル.

#### TFM(T<sub>E</sub>X Font Metric)

欧文フォントの各文字のメトリック情報を格納したもの. コンパイルやプレビューの際,参照される. MF ファイルを METAFONT で処理することにより得られる.

#### JFM(Japanese Font Metric)

和文フォント用の TFM ファイル. 拡張子は, tfm.

# **GF(Generic Font)**<sup>19</sup>

各文字のグリフ (glyph, 字形) をビットマップ形式で格納したもの. MF ファイルを METAFONT で処理することにより得られる.

# PK(PacKed font)

gftopk.exe により GF フォントを圧縮したもの. 通常, 表示や印刷に用いられる. 拡張 子は, 600pk のように解像度を伴うのが一般的である.

### **VF(Virtual Font)**

複数のフォントを1つのフォントに合成したり,フォント内の配置を並べ替えたりす る場合に仮想的に用いられるもの.仮想フォント.PostScript フォントなどを T<sub>E</sub>Xの フォントと同様に扱えるようにするためにも用いられている.

# TTF(TrueType Font)

Windows で標準的に用いられるアウトラインフォント (outline font)<sup>20</sup>. 拡張子は, ttf または ttc<sup>21</sup>.

## **OpenType Font**

TrueType Font と Typee1 Font のテクノロジーを統合した新しいアウトラインフォント. Windows2000 から導入された. 拡張子は, ttf.

### **Type1 Font**

PostScript で用いられるアウトラインフォントの一種. 拡張子 pfb のバイナリー形式 と拡張子 pfa のテキスト形式がある.

#### **AFM(Adobe Font Metric)**

PostScript フォント用のメトリックフォント.

#### CID(Character IDentified-Keyed Font)

OCF フォント<sup>22</sup>に代わる和文 PostScript フォントの新しい形式.

<sup>20</sup> 文字を点で表したもの (ビットマップフォント, bitmap font) ではなく、文字の輪郭を線で表したもの. 文字を 拡大縮小してもギザギザにならないという特徴をもつスケーラブルフォント (Scalable Font) である.

<sup>&</sup>lt;sup>19</sup> 日本語 LaTeX 2 ピインストールキット [22, p.24] では Glyph Font と紹介されていますが、これは誤りです.

<sup>&</sup>lt;sup>21</sup> TrueType Collection. 複数の TruType フォントを 1 つにまとめたもの.

<sup>&</sup>lt;sup>22</sup> Original Composite Format, コンポジット形式. 複数の Type1 フォントを1 つのフォントに見せかけた複合フォント. 欧文 PostScript では 256 文字までしか登録できないため, 日本語 PostScript フォント は OCF フォント である.

# 第2章 plAT<sub>E</sub>Xの導入

この章では、T<sub>E</sub>X および関連ソフトのインストールについて解説します. 以下の URL に は、 @nifty FTEX による優れたインストールガイドがありますので、必要に応じて本章とあ わせてご覧ください.

http://forum.nifty.com/ftex/install/index.htm

# 2.1 Windows に関する若干の補足

ここでは Windows におけるいくつかの操作と設定について, 簡単に説明します. 紙面の都 合もあり, エクスプローラに関する基本的な操作などは割愛しますので, 必要な方は Windows の解説書を読まれるなどして, 基本操作をマスターした上でインストール作業に臨んでくだ さい.

# 2.1.1 ユーザーアカウント

WindowsXP など NT 系の OS では, ファイルアクセスなどの権限をグループ別, あるいは ユーザー別に制限しています. [コントロールパネル] → [ユーザーアカウント] から, 新しく ユーザーを追加しようとするとき, アカウントの種類として [コンピュータの管理者] と [制 限] などが選択できますが, これらは Administrators, Users という各グループに対応してい ます.

一般的に、プログラムのインストールは Administrators グループなどのインストールの権 限を持つユーザーでログオンして行わなければなりません. インストールによって、レジス トリ(registry)<sup>1</sup>が変更されるのですが、Users グループに属するメンバーにはその変更が認め られていないためです.

# 2.1.2 コマンドプロンプト

T<sub>E</sub>X では, 原則として<sup>2</sup>コマンドプロンプト(cmd.exe)<sup>3</sup>での操作が中心となります. コマンドプロンプトを起動するには, [スタート] → [(すべての) プログラム] → [アクセサ リ] → [コマンドプロンプト] と進みます.

起動時は、図 2.1にあるように、

レジストリとは、ドライバーやプログラムの各種設定などの情報が含まれるデータベース、編集にはレジスト リエディタ(regedit.exe)を用いる。

<sup>&</sup>lt;sup>2</sup> コマンドプロンプトでの操作は面倒なので,エディターのマクロや統合ソフト (cf. B.5) が使われています.

<sup>&</sup>lt;sup>3</sup> WindowsMe などの 9x 系では, MS-DOS プロンプト (command.com).

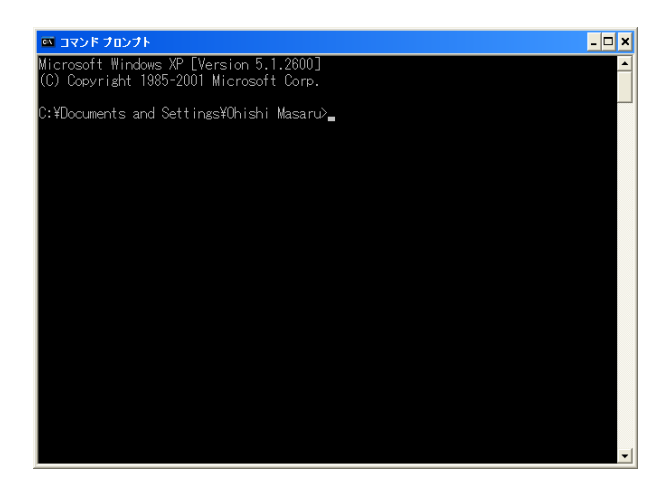

図 2.1: コマンドプロンプト

C: ¥Documents and Setteings ¥Ohishi Masaru>

などとなっています. これはプロンプト(prompt) とよばれるもので, カレントドライブ(current drive) とカレントディレクトリー(current directory), つまり現在参照中のドライブとディレクトリを表しています.

また, \_ は文字カーソルですが, この行をコマンドライン(command line) といいます. コマンドプロンプトを終了するには, 右上の [閉じる] ボタンをクリックするか,

exit[Enter]

とします<sup>4</sup>. なお, [Alt] + [F4] は無効です.

コマンドと引数

コマンドラインに入力する文字列をコマンド(command) といいます. コマンドを入力して [Enter] キーを押すと, コマンドが実行されます.

例えば,カレントディレクトリーを変更するためのコマンドは,cd コマンド⁵です.以下, いくつか例を示しておきます.

| cd            | 親フォルダ (1 階層上のフォルダ) へ移動         |
|---------------|--------------------------------|
| cd¥           | 2 つ上のフォルダへ移動                   |
| cd test       | カレントフォルダの下層にある test フォルダへ移動    |
| cd /D e:¥work | e:¥work へ移動 (/D オプションでドライブも移動) |
| d:            | カレントドライブを D ドライブに変更            |
|               |                                |

この cd コマンドのように、コマンドの後に続く文字列を引数といいます. /で始まるもの はオプション(option)、またはスイッチ(switch) といいます.

<sup>&</sup>lt;sup>4</sup> これは exit と入力した後に [Enter] キーを叩くことを意味します. 今後, [Enter] の表記は, 特に強調したい 場合を除いて省略しています.

<sup>&</sup>lt;sup>5</sup> cd は Change Directory の意味.

使用可能なコマンドは, help コマンドで一覧表示できます. また, コマンドの使用方法は, help *command*, または *command* /? で表示されます. 例えば, cd コマンドの場合, help cd または cd /? とします.

リダイレクトとパイプ

先の help コマンドのように, コマンドを実行した結果 (標準出力) は画面に表示されます が, リダイレクト(redirect) という機能を用いると, 画面出力からファイル出力に切り替える ことができます. 標準出力をファイルにリダイレクトを用いるには, > を用いて,

help > abc.txt

のようにします. これにより, 標準出力で画面に表示されるべき文字列は abc.txt に書き込みまれます. なお, すでに存在するファイルを指定すると, そのファイルを上書きしてしまいます. > の代わりに >> とすれば, 上書きではなく追加書き込みになります.

また,あるコマンドで処理した結果を別のコマンドに渡して処理をさせることも可能で, この機能をパイプ(pipe)とよんでいます.パイプを用いるには,|を用います.例えば,

help | more

とすると、画面が流れることなく、一画面単位で停止します. [Enter] キーで次行、 [Space] キー で次画面が表示されます.

このリダイレクト,パイプを用いた例は,10.1.1 にあります.

#### 日本語の入力

コマンドプロンプトを起動した段階では, IME がオフの状態で半角英数のみが入力可能 です. IME のオン/オフは, [Alt] + [半角/全角] を用います. コマンドプロンプトの画面右下 に "全あ連ローマ" などと表示されたら, 日本語入力が可能です. 言語バーの入力モードは 無関係です.

その他の機能

コマンドプロンプトでは, MS-DOS プロンプトと違ってツールバーはありませんが, 画面 上で右クリックすると編集メニューが表示され<sup>6</sup>, コピー, 貼り付け, 検索などが可能です.

上下カーソルキーでコマンドヒストリー (コマンド履歴) の呼び出しができますが, 編集 メニューから [スクロール] 状態にすると, 上下カーソルキーでスクロールできます. これは, [ESC] または [Enter] で解除できます.

通常はウィンドウ表示で起動しますが, [Alt] + [Enter] で全画面表示 (最大化ではない) に 切り替えることができます. 再度, [Alt] + [Enter] でウィンドウ表示に戻ります.

<sup>&</sup>lt;sup>6</sup> タイトルバーの右クリックメニューから [編集], または [Alt] + [Space], [E] でもよい.

### プロパティ

コマンドプロンプトのプロパティ(図 2.2) を表示させるには, [スタート] メニュー内の [コ マンドプロンプト] を右クリックして [プロパティ] を選びます.

| マンドプロンプ                                                                                                    | ナトのプロパティ  |                 |        | ?              |
|----------------------------------------------------------------------------------------------------|-----------|-----------------|--------|----------------|
| 画面の                                                                                                    | <u>a</u>  | 互換性             | ウイルス   | プロパティ          |
| 全般                                                                                                    | ショートカット   | オプション           | フォント   | レイアウト          |
| C^                                                                                                    | לעםל אעדב | ٢               |        |                |
| 種類                                                                                                    | アプリケーショ   | e)              |        |                |
| 場所:                                                                                                    | system32  |                 |        |                |
| リンク先(工):                                                                                                    | %SystemR  | oot%¥system32¥c | md.exe |                |
| 作業フォルダ©、 №HOMEDRIVEWHOMEPATHX<br>フョートカット<br>4-02:<br>実行者の<br>大などの<br>コメント型: テキスト ベース ロマンドライン) の提能を実行できます。<br>リンク先を探す(ど). アイコンの実更② 詳細設定① |           |                 |        |                |
|                                                                                                    |           | ОК              | キャンセル  | 適用( <u>A</u> ) |

図 2.2: コマンドプロンプトのプロパティ

コマンドプロンプトのプロパティで,前項で述べたヒストリー,表示など様々な設定がで きます.例えば,[ショートカット]タブの[作業フォルダ]で指定することにより,起動時のカ レントフォルダを特定のフォルダに変更することもできます.コマンドプロンプト(cmd.exe へのショートカット)のコピーを複数作ることにより,設定を使い分けることができます.

コマンドプロンプトのタイトルバーで右クリックし, [プロパティ] を選択した場合は, 表示されるタブの個数などに違いがあります (図 2.2). また, この場合, [OK] ボタンで閉 じようとしたとき, [ショートカットへのプロパティの適用] 画面 (図 2.4) が表示され, [現 在のウィンドウだけに適用する] か, [このウィンドウを起動したショートカットを変更 する] を選択することになります.

| <mark>*コマンド ブロンブト*のブロパティ</mark><br>ガジョン   フォント   レイアウト   画面の色                                                     | 2 🗙                                                                                                    |
|----------------------------------------------------------------------------------------------------|----------------------------------------------------------------------------------------------------|
| カーンルのサイズ<br>・ 下に引<br>・ 中に引<br>・ アンドの履置<br>・ パッファ サイズ(型): 00 二<br>パッファ教(型): 4 二<br>「 重視するたい履歴を破壊(型):<br>現在のコード ページ | <ul> <li>表示オプション</li> <li>○ ウィンドウ表示(Ψ)</li> <li>○ 全面面表示(Ψ)</li> <li>- 編集オプション</li> <li>□ 閉島編集モード(Ψ)</li> <li>▽ 挿入モードΦ</li> </ul> |
| 現在のコード ページ<br>932 (ANSI/OEM - 日本語 Shift-JI                                                                        | 5)                                                                                                    |
| [                                                                                                    | OK キャンセル                                                                                                    |

図 2.3: コマンドプロンプトの プロパティ(2)

| ショートカットへのプロパティの 連用                              | $\mathbf{X}$ |
|-------------------------------------------------|--------------|
| (・現在のウベッドウだけに通用する(A))                           |              |
| <ul> <li>このウィンドウを起動したショートカットを変更する(S)</li> </ul> |              |
| 0K ***//71/                                     |              |
|                                                 |              |

図 2.4: ショートカットへの プロパティの適用

この他, コマンドプロンプトに関する詳しいことは, [スタート] → [ヘルプとサポート] で コマンドプロンプトの項をご覧ください.

#### 2.1.3 環境変数

環境変数とは, OS やプログラムがその実行の際に参照する情報です. 例えば, 環境変数 PATHには, コマンドが入力されたときに検索すべきパス (コマンド検索パス)を設定します. 現在起動しているコマンドプロンプトにおいて, 環境変数を新たに設定, 修正するには,

set <環境変数名>=<環境変数值>

とします.単に set とすると,現在の環境変数の一覧が等式で表示されます.例えば, c:¥dviout にパスを通す場合,

set PATH=c:¥dviout

としますが,すでに環境変数 PATH が設定してある場合,現在の設定が上書きされます.

set PATH=c:\u00e4dviout;%PATH%

とすると、%PATH% が現在の設定値で置き換えられ、結果的に c:¥dviout の追加になります. さて、コマンドプロンプトにおいて、set コマンドを用いた環境変数の設定は、コマンド プロンプトの再起動でクリアされてしまいます.以下では、コマンドプロンプトの再起動に よってもクリアされない設定方法を紹介します.

Windows98 など以前の Windows では起動ドライブ (通常 c ドライブ) にある autoexec.bat に set コマンドを用いて設定していましたが、WindowsXP では [コントロールパネル] → [システム] → [詳細設定] → [環境変数] → [システム環境変数] (または [ユーザー環境変数]) に設定します. システム環境変数はログオンするすべてのユーザーに対して、またユーザー 環境変数は現在ログオンしているユーザーのみに対して有効となります.

| 環境変数                   | ? 🛛                                                                                  |
|------------------------|--------------------------------------------------------------------------------------|
| ,-Ohishi Masaru        | のユーザー環境変数(山)                                                                         |
| 変数                     | 值                                                                                    |
| TMP                    | C#Documents and Settings#Ohishi Masaru#L<br>C#Documents and Settings#Ohishi Masaru#L |
|                        |                                                                                      |
|                        |                                                                                      |
| システム環境変                |                                                                                      |
| ComSpec                | C:¥WINDOWS¥system32¥cmd.exe                                                          |
| NUMBER_O<br>OS<br>Path | F_PROC 1<br>Windows_NT<br>C¥W/INDOWS¥system32C¥W/INDOWSC¥W/IN                        |
| PATHEXT                | COM EXF. BAT CMD VBS VBF JS JSF WSF                                                  |
|                        | 新規()) 編集(1) 削除(1)                                                                    |
|                        | OKキャンセル                                                                              |

図 2.5: 環境変数の設定

新たに変数を設定する場合は [新規] ボタン, 既にある変数の値を修正する場合はその変数を選択後, [編集] ボタンをクリックします (図 2.5)<sup>7</sup>. すると, 図 2.6の様なものが表示されるので, 変数名や変数値を入力し, [OK] ボタンで閉じます.

<sup>&</sup>lt;sup>7</sup> %PATH%という表記は用いないでください.

| 新しいユーザー変数                            | ? 🛛                |
|--------------------------------------|--------------------|
| 変数名( <u>N</u> ):<br>変数値( <u>V</u> ): | PATH<br>c¥ptex¥bin |
|                                      | OK キャンセル           |

図 2.6: 環境変数の設定

環境変数の変更は即座に変更されますが,コマンドプロンプトを起動していた場合は再起 動が(それがランチャー経由であった場合はランチャーの再起動が)必要です.

WindowsMe の場合はシステム設定ユーティリティ(msconfig.exe) で, Windows98 の場 合はシステムエディタ (Sysedit.exe) などを使って autoexec.bat で, それぞれ設定します. いずれもシステムの再起動が必要です.

## 2.1.4 拡張子の表示

ファイル名の最後にピリオドに続けて表示される文字列を拡張子といいます. 通常は,.doc, .txt, .html などのように 3 文字または 4 文字からなります.

拡張子は特定の [ファイルの種類] に関連づけられています. ファイルの種類によって, ファ イルを開くときに使用するアプリケーションが識別されます. 例えば, 拡張子 doc のファイ ルに対して, "Microsoft Word 文書" というファイルタイプが関連づけられていて, エクスプ ローラ上で doc ファイルをダブルクリックした場合, Microsoft Word(winword.exe) が起動 するようになっています.

| フォルダ オブション 🔹 🚬 🔀                                                                                                    |
|----------------------------------------------------------------------------------------------------|
| 全般 表示 ファイルの種類 オフライン ファイル                                                                                                    |
| 73ルダの表示<br>このフォルダに使用している表示方法 (詳細表示や並べて表示<br>など)をすべてのフォルダに適用できます。<br>すべてのフォルダに適用(少) 全フォルダをリセット(5)                                                                                                    |
| ■<br>詳細設定:                                                                                                    |
| ✓ フォルダとデスクトップの項目の説明をポップアップで表示する         ✓ フォルダのビント(ニアィイル サイズ)権頼を表示する         マイコンピューダにコントロール パネルを表示する         マイコンピューダにコントレール パネルを表示する         ● ウオル考しに以前のフォルダ ウィンドやを表示する         ● 暗号化や圧縮された NTFS ファイルをカラーで表示する         ● 留号化や圧縮された NTFS ファイルをカラーで表示する         ● 留易ファイルの共有を使用する(推奨)         ● 縮小板をキャッシュしない         ● 登録をれている地球長子は表示しない         ● 別のプロセスでフォルダ ウィンドウを開く         ● 保護されたオペレーティング システム ファイルを表示しない (推奨) |
| 既定値に戻す①                                                                                                    |
| OK         キャンセル         適用( <u>A</u> )                                                                                                    |

図 2.7: 拡張子を表示する

で,拡張子を表示させておいた方が便利でしょう.拡張子を表示させるには,[コントロール パネル] → [フォルダオプション] → [表示] タブと進み,[詳細設定]の[登録されている拡張 子は表示しない]のチェックをはずし,[OK]で閉じます(図 2.7).

ただし、texmf.cnf (*cf.* p.26) は例外で、上記の操作を行っても、拡張子は表示されません. 拡張子 cnf のファイルは [短縮ダイヤル (Speed Dial)] というファイルの種類になっていて、 ショートカットアイコンで表されています.

| フォルダ オプション ? 🔀                                                                     |
|------------------------------------------------------------------------------------|
| 全般 表示 ファイルの種類 オフライン ファイル                                                           |
| 登録されているファイルの種類(工):                                                                 |
| 拡張子 ファイルの種類                                                                        |
|                                                                                    |
| CNF 短縮ダイヤル                                                                         |
| COL COL 7r1/h                                                                      |
| CPIO TarFile                                                                       |
| 新規(公) 削除(Q)<br>拡張子 'ONF' の詳細<br>プログラム: Conferencing Utility DII 変更(Q).             |
| 拡張子 'ONF'の付いたファイルの種類は、短縮ダイヤル'です。 短縮ダイヤル<br>のファイルすべてに設定を反映するには、 国幹細胞発言」をクリックしてください。 |
| OK         キャンセル         通用(A)                                                     |

図 2.8: ファイルの種類

| 77110                                                | 種類の編集                       |        | ? 🛛            |
|------------------------------------------------------|-----------------------------|--------|----------------|
|                                                      | 短縮ダイヤル                      |        | アイコンの変更の       |
| open                                                 | Ψ.                          |        | 新規(N)          |
|                                                      |                             |        | 編集(E)<br>削除(B) |
| නිසා අ                                               | n 12/24(-1461-1881/ 1-3(-18 | 空まる(0) | 既定(L設定(S)      |
| <ul> <li>■ダリハ</li> <li>■常に扱</li> <li>□同じウ</li> </ul> | 」                           | NE9910 |                |
|                                                      |                             | ОК     | キャンセル          |

#### 図 2.9: 拡張子 cnf を表示

そこで, [フォルダオプション] → [ファイルの種類] タブ → [登録されているファイルの 種類] から CNF を選択し, [詳細設定] ボタンをクリックします (図 2.8). すると, [ファイル の種類の編集] 画面 (図 2.9) が表示されるので, [常に拡張子を表示する] にチェックを入れ [OK] で閉じると, 拡張子が表示されるようになります.

なお, texmf.cnf を編集するには, ワードパッド (wordpad.exe) やエディター (*cf*. B.1) を起動させた後, [ファイル] → [開く] などの方法でアクセスしてください.

#### 2.1.5 圧縮ファイル

拡張子が zip や lzh といったファイルは、ファイルサイズを抑えるために圧縮されたファ イルです. 元に戻す操作を展開あるいは解凍とよんでいます.

#### zip ファイルの展開 — 圧縮フォルダ

WindowsXPでは, zip ファイルは圧縮フォルダとして扱うことが可能となっています. ここでは, 例として texinst7311.zipの展開方法を説明します (cf. 2.2.2).

エクスプローラ上で, zip ファイルをダブルクリックすると, 格納されているファイルが 表示されます (図 2.10).

展開するには、WindowsXPの場合、メニューバーから [ファイル] → [すべて展開] とする か、または画面左側のウェブビューパネルの [ファイルをすべて展開] をクリックします.

- その後, 展開ウィザードの開始画面 (画面省略) で [次へ] ボタンをクリックします. 展開先

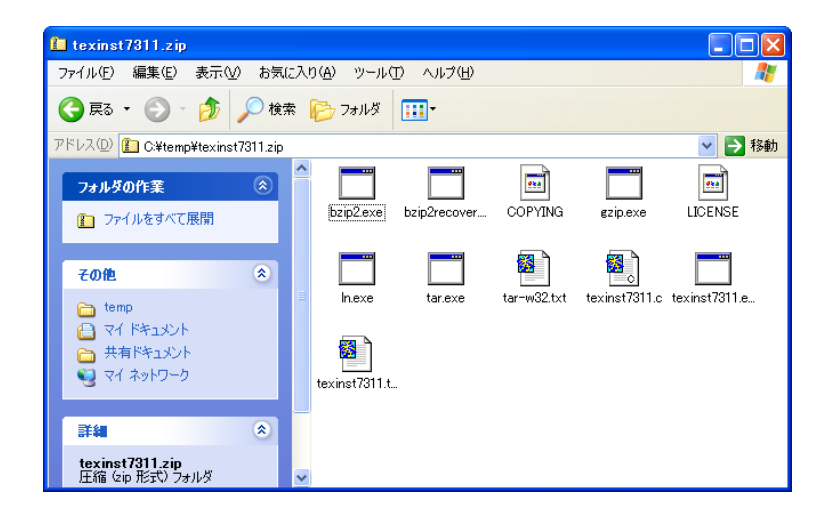

図 2.10: zip ファイルの展開

の選択画面 (図 2.11) が表示されたら,直接入力するか,[参照] ボタンを用いて展開先を選択 しましょう.直接入力の場合,存在しないフォルダ指定しても自動作成されます.また,[参 照] ボタンで表示されるフォルダの参照画面(画面省略)で,[新規フォルダ] ボタンを用いれ ば新規フォルダを作成することも可能です.

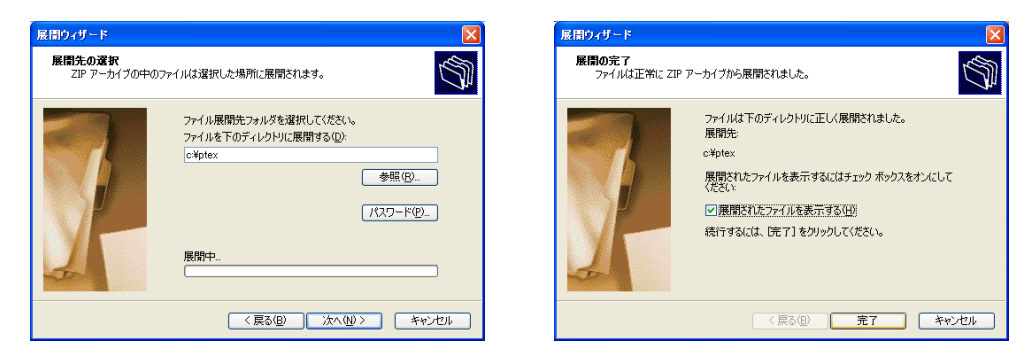

図 2.11: 展開先の選択

図 2.12: 展開の完了

展開先が選択できたら, [次へ] ボタンをクリックして展開の完了画面 (図 2.12) に進み, 最後に [完了] ボタンを押して操作は終了です.

なお, 圧縮方法については, エクスプローラ上から圧縮したいファイルを右クリックして, [送る] → [圧縮フォルダ] としますが, 詳細は割愛します.

# その他の形式の展開 — +Lhaca

zip 以外の lzh ファイルなどの展開には、アーカイバーとよばれるソフトが必要です. B.6で いくつかを紹介していますが、ここでは +Lhaca デラックス版を紹介しておきましょう. +Lhaca(らか) は村山富男氏によるもので、竹村嘉人 (たけちん) 氏による Lhasa(らさ) と 同等の操作性を持たせながら、機能拡張をしたものです.DLL 不要で、また、LZH、ZIP、CAB、 TAR など多くの形式に対応しています.展開のみでなく、圧縮機能も持っています.

http://www1.sphere.ne.jp/app/Lhaca/

から最新版の Ver.1.18 が入手できます.

では,インストールしてみましょう.まず, lhaca118.exe をダブルクリックすると,図 2.13が 表示されます.

| +Lhaca 1.18 をインス     | ×              |  |
|----------------------|----------------|--|
| 下の位置にインストーノ          | レします           |  |
| O:¥Program Files¥Lha | 参照( <u>B</u> ) |  |
| ОК                   | キャンセル          |  |

図 2.13: +Lhaca のインストール

インストール先を入力し、[OK] ボタンをクリックすると、インストールが開始されます. インストールが完了すると、ショートカットアイコンがデスクトップにできます.

解凍するには,解凍したいファイルをデスクトップ上にできたアイコンにドラッグアンド ドロップするだけです.

なお, デスクトップの+Lhaca アイコンをダブルクリックすると, 設定画面が表示されます (図 2.14). 設定や圧縮などの操作方法は, ヘルプをご覧ください.

| +Lhaca Version1.18 設定 Copyright (C) 2001 村山富男 💦 🚺                                                                                                    |                                                                                                    |  |
|----------------------------------------------------------------------------------------------------|----------------------------------------------------------------------------------------------------|--|
| 解凍<br>「<br>「<br>デスクトップ<br>「<br>ファイルと同じ場所<br>「<br>解凍のたびに指定<br>「<br>その他                                                                                       | 圧縮<br>「デスクトップ<br>「ファイルと同じ場所<br>「圧縮のたびに指定<br>「その他                                                                                                    |  |
| <ul> <li>✓ 全ファイルが圧縮形式なら解凍</li> <li>✓ フォルダを作ってその中に解凍</li> <li>✓ 同名のファイルは上書き</li> <li>✓ 解凍後フォルダを閉く</li> <li>関連付け <u>L2H</u> <u>ZIP</u></li> <li>〇K</li> </ul> | 圧縮形式     ・     LHA     C ZIP     C AB       「 TGZ     「 TBZ     「 TBZ     TAR       「 同名のファイルは上書き     「     「 圧縮後フォルダを閉く       CAB     TGZ     ARJ     RAR       キャンセル     ヘルブ |  |

図 2.14: +Lhaca の設定画面

# 2.2 角藤版 pT<sub>E</sub>X3.0.5

ここでは角藤版のインストールについて説明します. 角藤氏のページ http://www.fsci.fuk.kindai.ac.jp/~kakuto/win32-ptex/web2c73.html およびそのページの PDF<sup>8</sup>による詳細な説明書 (web7311w32.pdf) も参考にしてください.

なお、インストールにあたり、古い T<sub>E</sub>X 環境はアンインストールしておいてください. その際、個人的に追加したスタイルファイルなどは待避させておき、インストール後に戻しましょう (*cf.* 2.2.3). また、環境変数を元に戻しておきましょう. 特に、WindowsXP など NT 系で autoexec.bat に古い設定が残っている場合は確実に削除しておいてください.

# 2.2.1 必要なファイル

角藤氏により提供されているファイルは多岐にわたります.標準的に必要と思われるもの(角藤氏のいう標準インストール + α)を表 2.1にまとめてみました.一次配布元は近畿大学ですが,ここは回線が細いので以下のミラーサイトから入手してください.

- 東京大学 ftp://akagi.ms.u-tokyo.ac.jp/pub/TeX/win32/
- 会津大学

ftp://ftp.u-aizu.ac.jp/pub/tex/ptex-win32/current/

● 鹿児島大学

ftp://ftp.eng.kagoshima-u.ac.jp/pub/TeX/ptex-win32/current/

• RingServer

(近くのサーバー優先)
ftp://ftp.t.ring.gr.jp/pub/text/TeX/ptex-win32/current/
http://www.t.ring.gr.jp/pub/text/TeX/ptex-win32/current/
(空いているサーバー優先)
ftp://ftp.dnsbalance.ring.gr.jp/pub/text/TeX/ptex-win32/current/
http://www.dnsbalance.ring.gr.jp/pub/text/TeX/ptex-win32/current/

| ファイル名                                                                    | ファイル内容の簡単な説明                                                       |  |
|--------------------------------------------------------------------------|--------------------------------------------------------------------|--|
| towingt7211 zin                                                          | 簡易インストーラ texinst7311.exe の他, tar.exe, gzip.exe, ln.exe             |  |
| texhist/511.21p                                                          | などが含まれます.                                                          |  |
| Later ter an LATEX $2\varepsilon < 2001/06/01 >$ patch level 0 のマクロ集とフォー |                                                                    |  |
| latex.tal.gz                                                             | ファイルです.                                                            |  |
| mftools tar gz                                                           | mktexpk.exe, mktextfm.exe, ps2pk.exe です. AFM フォントな                 |  |
| mitoois.tai.gz                                                           | ども含まれます.                                                           |  |
| platev tar oz                                                            | pLAT <sub>E</sub> X 2 <sub>6</sub> <2001/09/04 >+0 のマクロ集とフォーマットファイ |  |
| platex.tal.gz                                                            | ルです.                                                               |  |
| ptex-3.0.5-w32.tar.gz                                                    | pT <sub>E</sub> Xのバイナリ, pT <sub>E</sub> Xと共に用いるフォントなどです.           |  |

<sup>&</sup>lt;sup>8</sup> Portable Document File. このファイルの閲覧には, 2.3.5で述べる Adobe Acrobat Reader などが必要です.

| ファイル名                       | ファイル内容の簡単な説明                                                                              |  |  |
|-----------------------------|-------------------------------------------------------------------------------------------|--|--|
|                             | $T_{ m E}X$ 用フォントなどです. $\mathcal{P}_{M}S$ - ${ m E}T_{ m E}X$ で用いる $\mathcal{P}_{M}S$ フォン |  |  |
| web2c-7.3.11-lib.tar.gz     | トや他言語組版を可能にする babel パッケージなども含まれ                                                           |  |  |
|                             | ます.                                                                                       |  |  |
| web $2c_7 3 11_w 32 tar az$ | T <sub>E</sub> X および関連する実行ファイル群です. METAFONT, META-                                        |  |  |
| wc02c-7.5.11-w52.tai.gz     | POST も含まれます.                                                                              |  |  |
|                             | DVI を PostScript に変換するプログラム dvipsk-5.92a の日本                                              |  |  |
| dvipsk-w32.tar.gz           | 語対応版 dvipsk.exe です. オリジナルの dvips.exe, gsftopk.exe,                                        |  |  |
|                             | bkmk2uni.exe, bmeps.exe なども含まれます.                                                         |  |  |
| ltypkas tar az              | <i>AMS</i> -LATEX, graphics, mfnfss, psnfss, tools, hyperref などのパッ                        |  |  |
| httphgs.tai.gz              | ケージです.                                                                                    |  |  |
| typy_pazofonts tar gz       | TX fonts, PX fonts, Pazo math fonts およびそれらを使うため                                           |  |  |
| txpx-pazoronts.tai.gz       | の txfonts.sty, pxfonts.sty などです <sup>9</sup> .                                            |  |  |
| timesnew tar gz             | Arobat Reader に付属の Type1 フォント (TimesNewRoman, Ar-                                         |  |  |
| timesne w.tar.gz            | ial) を使うための AFM ファイルと timesnewp.sty などです.                                                 |  |  |
| manual.tar.gz               | 各種実行ファイルに関するマニュアルです.                                                                      |  |  |
|                             | 索引を作成するための makeindex プログラム mendexk-2.5                                                    |  |  |
| makeindex-w32.tar.gz        | (mendex.exe) です. オリジナルの makeindex.exe や 旧アスキー                                             |  |  |
|                             | の jmakeindex.exe も含まれます.                                                                  |  |  |
| oldformat.tar.gz            | pLATEX2.09 などのフォーマットファイルです.                                                               |  |  |
| oldinputs.tar.gz            | pLAT <sub>E</sub> X2.09 などで用いる (j)article.sty や b5(j).sty などです.                           |  |  |
|                             | T <sub>E</sub> X ソースファイルから直接 PDF を生成する pdfT <sub>E</sub> X1.10a                           |  |  |
| pdftex-w32.tar.gz           | (pdftex.exe, pdflatex.exe) です. この他, pdftops.exe などのユー                                     |  |  |
|                             | ティリティを含みます.                                                                               |  |  |
| t1fonts tar az              | Blue Sky Research による CM Type1 フォントや URW++ に                                              |  |  |
|                             | よる Adobe 互換 Type1 フォントなどです.                                                               |  |  |
| dvindfm-w32 tar az          | DVI を PDF に変換するプログラム dvipdfm の日本語対応版                                                      |  |  |
| uvipuini-w52.tai.gz         | dvipdfm.exe です. out2uni.exe, ebb.exe なども含まれます.                                            |  |  |
|                             | dvipsk や dvipdfm と共に用いる日本語サポート用の Virtual                                                  |  |  |
| vf-a2bk.tar.gz              | Fonts と JFM Fonts です. 日本語 Virtual Fonts 作成のための                                            |  |  |
|                             | makejvf.exe も含まれます.                                                                       |  |  |
| ttf?nk_w3? ter az           | TTF から PK を生成する ttf2pk.exe と TTF から TFM を生成                                               |  |  |
| 1112pk-w52.1ai.gz           | する ttf2tfm.exe などです.                                                                      |  |  |

表 2.1: 入手ファイル一覧

以下では、いくつかのファイルについて若干の補足をしておきます.

<sup>&</sup>lt;sup>9</sup> mathpazo.sty は (ltxpkgs.tar.gz に含まれる)psnfss package に含まれます.

#### texinst7311.zip

インストーラ texinst7311.exe です. このインストーラの実行に必要なアーカイバ tar.exe, gzip.exe も含まれます. この他, ハードリンク作成プログラム ln.exe (*cf.* p.33) などが含まれます. 詳細は, texinst7311.txt をご覧ください.

#### mftools.tar.gz

mktextfm.exe は MF ファイル から TFM ファイルを作成するプログラムで、コンパイル時 に TFM ファイルがなければ自動的に呼ばれます.また、mktexpk.exe は MF ファイルから PK フォントを作成するプログラムで、dvipsk.exe などから自動的に呼ばれます.dviout.exe からも自動的に呼ばれるよう設定することができます (*cf*. 6.2). この他、Type1 フォントから PK フォントを作成する ps2pk.exe や Adobe 基本 35 書体用の AFM ファイルが含まれます. 詳しくは、同梱の INSTALL または 6.8, 7.3をご覧ください.

#### ptex-3.0.5-w32.tar.gz

pT<sub>E</sub>X 関連の実行ファイル ptex.exe(plain pT<sub>E</sub>X), platex.exe(pL<sup>A</sup>T<sub>E</sub>X) などの他, min10.tfm な どのフォントです.

#### web2c-7.3.11-w32.tar.gz

T<sub>E</sub>X および関連する実行ファイル群です. 代表的なものは, tex.exe(plain T<sub>E</sub>X), latex.exe(欧 文 L<sup>A</sup>T<sub>E</sub>X), mf.exe(METAFONT), mpost.exe(METAPOST), jmpost.exe(日本語 METAPOST) な どです. これら実行ファイルの他, ベースファイル (mf.base) やコンフィグレーションファイ ル (texmf.cnf) なども含まれます.

#### dvipsk-w32.tar.gz

dvipsk は, DVI ファイルから PS ファイルに変換するプログラムで, k は Kpathsea 対応 を意味します<sup>10</sup>. 株式会社アスキーによる日本語パッチ p1.5g をあてた dvipsk-5.92a の実 行ファイル dvipsk.exe, オリジナル (欧文専用) の dvips.exe が含まれます<sup>11</sup>. 日本語を扱 うには vf-a2bk.tar.gz も必要です. この他, Ghostscript フォント<sup>12</sup>から PK フォントを作成 する gsftopk.exe(*cf*.7.3.4), png, jpeg などを eps に変換したり bb ファイルを作成したりす る bmeps.exe(*cf*.6.7), PDF 作成時に日本語しおりを可能にする bkmk2uni.exe などが含ま れます. VFlib<sup>13</sup> 対応の dvipsv.exe を使用する場合は、\$TEXMFMAIN/web2c/texmf.cnf に VFONTCAP を定義し<sup>14</sup>, さらにそこで指定した vfontcap の編集が必要です (*cf*. p.26). 詳しく

<sup>&</sup>lt;sup>10</sup> 同様のソフトに dvi2ps などがあります. これも角藤氏により, 提供されています.

<sup>&</sup>lt;sup>11</sup> dvips.exe も Kpathsea 対応です.

<sup>&</sup>lt;sup>12</sup> 拡張子 gsf のファイルのみならず, Ghostscript 付属のフォントを指す.

<sup>&</sup>lt;sup>13</sup> Vector Font library. 詳しくは、以下を参照.

http://typehack.aial.hiroshima-u.ac.jp/VFlib/

<sup>&</sup>lt;sup>14</sup> \$TEXMFMAIN は, 変数 TEXMFMAIN の値を指します (cf. 2.2.2).

は, dvipsk-w32.txt または 10.1.1をご覧ください.

#### ltxpkgs.tar.gz

ltxpkgs.tar.gz には, 表 2.2に挙げるものの他, 有益なパッケージ (*cf.* 3.3.1) が多く含まれてい ます. より詳しい内容の説明は, pĿT<sub>E</sub>X 2<sub>ε</sub> for Windows Another Manual Vol.1[8, pp.143-147] などに譲ります.

| パッケージ名                                                  | パッケージ内容の簡単な説明                                               |  |
|---------------------------------------------------------|-------------------------------------------------------------|--|
| AMS-BIEX                                                | 数式関係の機能を強化する amsmath.sty などが含まれます.                          |  |
| graphics                                                | カラーや画像の扱いを可能にする color.sty, graphicx.sty などが含まれま             |  |
| graphics                                                | े <b>ग</b> .                                                |  |
| METAFONT 用 NFSS package です. ドイツ旧字体, パンドラフォントの           |                                                             |  |
| mmss                                                    | 使用が可能になります. oldgerm.sty, pandora.sty などが含まれます.              |  |
| perfec                                                  | PostScript 用 NFSS package です. PostScript フォントの使用が可能にな       |  |
| psmss                                                   | ります. times.sty, mathptmx.sty などが含まれます.                      |  |
| array 環境, tabular 環境, enumerate 環境の機能拡張を行う array.sty, t |                                                             |  |
| toois                                                   | larx.sty, enumerate.sty などが含まれます.                           |  |
| hyperref                                                | ¥ref コマンド, 脚注, 目次など T <sub>E</sub> X の参照箇所への Hyper jump を可能 |  |
| nyperier                                                | にする hyperref.sty や URL を直接記述できる url.sty などが含まれます.           |  |

表 2.2: 代表的なパッケージ

#### txpx-pazofonts.tar.gz

Young Ryu による TX フォントパッケージ (Ver.3.1), PX フォントパッケージ (Ver.1.0) および Diego Puga による Pazo math フォントです.

TX フォントとは、ローマン体として Adobe Times、サンセリフ体として Adobe Helvetica (または URW++ によるそれらの互換 Type1 フォント) をそれぞれ用いる Virtual Font やい くつかの記号を追加した数式フォントなどの総称です. PX フォントは、Adobe Times では なく Adobe Palatino を用いる点が TX フォントと異なります.

Pazo math フォントは, Palatino italic をベースにして作られたフォントです. mathpazo.sty を読み込むと, ローマン体として Adobe Palatino(または URW++ による互換 Type1 フォン ト), 数式には Pazo math フォントを用いるようになります.

Adobe 純正 Type1 フォントを用いるか、URW++ による互換フォントを用いるかは、map ファイルの指定によります. TX フォントパッケージには、あらかじめ txr.map, txr1.map, txr2.map といったマップファイルが含まれています. txr.map は Adobe Times などフォン ト名のみでフォントを埋め込まない場合, txr1.map は Adobe Type1 フォントを埋め込む場 合, txr2.map は URW++ Type1 フォントを埋め込む場合にそれぞれ指定します<sup>15</sup>. 例えば、 dvipsk.exe の場合は config.ps (または -P オプションで読み込まれる config.\*), pdflatex.exe

<sup>&</sup>lt;sup>15</sup> PX フォントの場合も同様で, pxr.map, pxr1.map, pxr2.map があります.

の場合は pdftex.map で上記のいずれかを読み込めば良いわけですが, デフォルトで適切な 記述がしてあるはずです (cf. 10.1.1). また, dviout の場合については ps2pk.exe の参照する pspksupp.map の内容によります (cf. 6.8).

詳しくは, txfontsdocA4.pdf, pxfontsdocA4.pdf をご覧ください.

#### timesnew.tar.gz

timesnewp.sty<sup>16</sup> を用いると、ローマン体として TimesNewRoman、サンセリフ体として Arial、タイプライタ体として Courier といった Type1 フォントを用いての組み版が可能とな ります.数式部分を TimesNewRoman で置き換える mathmnsx.sty, mathmnsxx.sty も含まれて います. これらを用いるには、Adobe Acrobat (Reader) 4.0 以降に含まれる TimesNewRoman, Arial、Courier を適切な場所にコピーしておかなければなりません (*cf.* p.29). この他、フ ォントの組み合わせを自由に行うことのできる chfont.sty が含まれています. 詳しくは、 timesnewp.txt をご覧ください.

#### makeindex-w32.tar.gz

makeindex は, 索引を作成するためのプログラムです. makeindex.exe はオリジナル (日本 語非対応) のもの (Ver.2.13), jmakeindex.exe はアスキーによる日本語対応の旧版 (Ver.2.4), mendex.exe は読みの指定方法や辞書の利用などで改良された jmakeindex.exe の上位互換版 (Ver.2.5) です.

#### oldformat.tar.gz

以下のフォーマットファイルが含まれています.

| latex209.fmt  | :欧文用 LATEX2.09                      |
|---------------|-------------------------------------|
| ptexold.fmt   | :旧日本語 plain pT <sub>E</sub> X       |
| amstex.fmt    | : 日本語対応 plain AMS-TEX               |
| platex209.fmt | : 縦書き対応日本語 L <sup>AT</sup> EX2.09   |
| qlatex209.fmt | : 横書き用日本語 LATEX2.09                 |
| alatex209.fmt | :日本語対応 AMS-LATEX based on LATEX2.09 |

これらに対応した実行ファイルは、web2c-7.3.11-w32.tar.gz や ptex-3.0.5-w32.tar.gz に含 まれます.

#### pdftex-w32.tar.gz

pdfT<sub>E</sub>X は, T<sub>E</sub>X のソースファイルから直接 PDF ファイルを出力するものです. plain T<sub>E</sub>X に あたるものが pdftex.exe, LAT<sub>E</sub>X に相当するものが pdflatex.exe です. ともに <u>欧文専用</u> で Ver.1.10a です.

<sup>&</sup>lt;sup>16</sup>乙部厳己氏による timesnew.sty は TTF を使う別物です.

pdfT<sub>E</sub>X では日本語を含む T<sub>E</sub>X ソースを直接扱うことはできません. 若干の準備と制限がありますが, topdftex.exe で前処理を行うことで pdflatex.exe が理解できるものに変換する方法が pdftex-w32.txt で紹介されています.

日本語を含む PDF を作成するには, dvipsk により一旦 PS に変換した後, Acrobat Distiller で PDF に変換するか, または次項で述べる dvipdfm が用いられています. 詳しくは第 10章 で扱います.

この他, xpdf 付属のユーティティで PDF を PS に変換する pdftops.exe なども含まれます. 日本語を含む場合は, 若干の準備が必要です. 詳細は, web737w32.pdf などをご覧ください. なお, xpdf とは, Derek B. Noonburg 氏による UNIX 上の X Window System で動作する PDF ビューアをいいます (cf. http://www.foolabs.com/xpdf/).

詳しくは, pdftex-w32.txt, pdftexman.pdf をご覧ください.

#### t1fonts.tar.gz

Blue Sky Research(http://www.bluesky.com/) による CM Type1 フォントや URW++(http://www.urwpp.de/english/home.htm) による Adobe 互換 Type1 フォントなどが含まれます. dvips(k).exe, dvipdfm.exe, ps2pk.exe などの実行時に必要となります.

#### dvipdfm-w32.tar.gz

dvipdfm は、Mark A. Wicks 氏による DVI ファイルから PDF ファイルを生成するプログ ラムです<sup>17</sup>. ここに含まれる dvipdfm.exe(Ver.0.13.2c-j-p1d) はオリジナル (Ver.0.13.2c) に平 田俊作氏による日本語化パッチを当てたもので、欧文専用のものは含まれません. なお、使用 にあたっては pdftex-w32.tar.gz、t1fonts.tar.gz が必要で、日本語を扱うには vf-a2bk.tar.gz も 必要です. OpenType フォントや TrueTyep フォントを埋め込むことのできる dvipdfmx.exe も含まれます. この他、out2uni.exe は、out ファイル (拡張子 out) を unicode に変換するも ので、しおりに日本語を含む場合に必要 (dvipdfmx.exe では不要) です. また、ebb.exe は、bb ファイルを作成するものです. 詳しくは dvipdfm-w32.txt または 10.4.1をご覧ください.

#### vf-a2bk.ta.gz

dvipsk.exe, dvipdfm.exe と共に用いる日本語用 Virtual Font と JFM Font です. a は Ascii, bk は Built-in Kanji を意味します. つまり, Ascii pTEX で作成した DVI ファイルを PS や PDF に変換する際に, Ryumin-Light などの PS プリンター内蔵フォント (PostScript Type1 フォント)を使うためのものです. 詳しくは, 第 10章をご覧ください. この他, 日本語 Virtual Font 作成プログラム makejvf.exe Ver.1.1a も含まれます.

なお, 同様のものに vf-n2bk.tar.gz がありますが, これは NTT jT<sub>E</sub>X 用です.

<sup>&</sup>lt;sup>17</sup> Ghostscript 付属の dvipdf は dvipsk と ps2pdf を呼び出すもので, dvipdfm はこれとは別物です.

#### ttf2pk-w32.tar.gz

TTF から PK フォントを生成する ttf2pk.exe と TTF から TFM を生成する ttf2tfm.exe で す. MS 明朝に含まれる JIS 補助漢字を使用する場合などに必要となります. 松田一朗氏に よる jskanji.sty を用いるとより便利に使えます. いずれにしても msmincho.ttc, msgothic.ttc から大量の tfm を作成しておかなければならないのですが, omegaj-w32.tzr.gz も入手して おくとこの作業を省くことができます. 詳しくは, 8.7で扱います.

# 2.2.2 インストール

今までに説明したファイルを入手したら、いよいよインストールです。インストールには、 簡易インストーラを用いることにします。

角藤氏は c:/usr/local をインストール先として説明されていますが,本書では c:/ptex をインストール先と仮定しています. いずれにしても, c:/Program Files/tex/など半角 スペースを含む場所にはインストールしない方が無難です.

まず, c:/ptex に texinst7311.zip を展開します (cf. p.15).

次に、コマンドプロンプト (Windows9x 系では MS-DOS プロンプト)を起動します. イン ストール先フォルダをカレントとして、texinst7311.exe を実行します.

texinst7311 コマンドの引数は、ダウンロードしたアーカイブファイルが入っているディレクトリのフルパス名です。例えば、ダウンロードしたファイルが c:/temp にある場合、

texinst7311 c:/temp

のようになります.引数は,適宜読み替えてください. 展開が終了すると,以下のように設定すべき PATH が表示されます.

Append the following one line to AUTOEXEC.BAT in the case of Windows 95/98 :

set PATH=%PATH%;C:¥ptex¥bin

In the case of Windows NT/2000/XP, define it in the control panel.

なお、Win9x系では、フォルダ作成日付の変更ができないので、

tar: Could not change access and modification times of share/texmf/...: Permission denied

という警告が出ますが,無視してください.

また、ここで説明したインストーラを用いないで手動で展開する場合は、インストールフォ ルダをカレントとして

tar zxvf foo.tar.gz

などとしたり, +Lhaca などの展開ソフトを用いたりすることもできますが, インストーラ を用いるのが簡便です. 環境変数の設定

まず, 先ほど示された PATH を設定します. PATH は platex.exe など T<sub>E</sub>X 関連の実行ファイルのある場所を指定します.

以前の角藤版では、環境変数 TEXMFMAIN に texmf フォルダの存在場所を、また TEXMFCNF に texmf.cnf ファイルの存在場所を、それぞれフルパスで設定していましたが、これらは 不要となりました. T<sub>E</sub>X の実行ファイルの場所から自動的に判断されます. 乙部氏による guishell.exe を多重 TEXMF ツリー環境で使用する場合など、使用環境 によっては環境変数の設定が必要です (cf. F.1).

この他の環境変数として, TEXEDIT, MFEDIT, MPEDIT も必要があれば, 設定しておくと良いでしょう. これらは, それぞれ T<sub>E</sub>X, METAFONT, METAPOST の処理時にそれぞれエラーが発生した場合,

e[Enter]

とすると, エディターが起動するようにするものです. エディターとして mule を用いる場合, そこに PATH が通っていれば, これらの設定は必要ありません.

以前の版では、mktextfm.exe や mktexpk.exe をインストールした場合に、上記の環境変数 の他に TEMP, TMP または TMPDIR が定義されていなければなりませんでした. もっとも Windows では、TEMP および TMP があらかじめ定義されていますので、これらの環境変数 を新たに定義することはなかったと思います.

ここで設定すべき変数を一覧にすると以下の表のようになります.

| 変数名       | 変数の値                                             |           |
|-----------|--------------------------------------------------|-----------|
| PATH      | c:¥ptex¥bin;%PATH%                               |           |
| TEXMFMAIN | c:/ptex/share/texmf (必要な場合のみ)                    |           |
| TEXMFCNF  | c:/ptex/share/texmf/web2c                        | (必要な場合のみ) |
| TEXEDIT   | "c:¥Program Files¥Hidemaru¥Hidemaru.exe" /j%d %s |           |

上記の TEXEDIT において, %d は行番号, %s はファイル名にそれぞれ置き換わります.上記の例は, 秀丸エディタの場合です. 行番号のオプション指定方法は各エディタにより異なりますので, それぞれお使いのエディタのマニュアル等を参照してください.

WindowsMe の場合は、システム設定ユーティリティ(msconfig.exe)を使いますが、%を 1つしか使うことができないので TEXEDIT などについては、texmf.cnf に記述することに なります<sup>18</sup>. これについては、次項を参照してください.また、source specials を用いる場 合は、dviout の設定も必要になります。これについては、6.10で述べます.

Windows98 の場合は、システムエディタ (Sysedit.exe) などを使って autoexec.bat に以下を追加します.

set\_PATH=c:¥ptex¥bin;%path%
set\_TEXMFMAIN=c:/ptex/share/texmf
set\_TEXMFCNF=c:/ptex/share/texmf/web2c
set\_TEXEDIT="c:¥Program\_Files¥Hidemaru¥Hidemaru.exe"\_/j%%d\_%s

この場合, TEXEDIT などでは、上のように%を重ねる必要があります. なお、Windows9x系では、システムの再起動が必要です.

<sup>&</sup>lt;sup>18</sup> この方法は、Widows9x/2000/XP でも有効です.

#### texmf.cnf の編集

最近の T<sub>E</sub>X システムでは、 \$TEXMFCNF/texmf.cnf というコンフィグレーションファイル (configration file、環境設定ファイル) で様々な設定をします.

多くの場合、デフォルトのままで TEX 等は正しく動作すると思います. 多重 TEXMF ツ リーや source specials などのための編集は、2.2.3 で扱います. その他、TEXMFMAIN/doc/以下に含まれる \*-w32.txt, reademe, install といった文書などを参考にして、必要があれば編集 してください. なお、前項で触れた TEXMFMAIN, TEXMFCNF というエントリーが texmf.cnf に もありますが、これらは絶対に変更しないでください.

texmf.cnf に関する詳しい説明は, texmf.cnf 自身のコメント文の他,

- pLATEX  $2_{\mathcal{E}}$  for Windows Another Manual Vol.1 [8, pp.490-498]
- 日本語 LAT<sub>F</sub>X 2<sub>ε</sub>インストールキット [22, pp.26-30]

などを参考にしてください. P.1でも触れています.

WindowsMe などで TEXEDIT の定義が済んでいない場合は、

TEXEDIT="c:\Program Files\Hidemaru\Hidemaru.exe" /j%d %s

などとファイルの先頭 (1 行目) に追記しておきましょう. %d は行番号, %s はファイル名 にそれぞれ置き換わります. 上記の例は, 秀丸エディタの場合です. 行番号のオプション 指定方法は各エディタにより異なりますので, それぞれお使いのエディタのマニュアル 等を参照してください.

#### vfontcap の編集

VFlib 対応の dvipsv.exe を使用する場合は、 \$TEXMFMAIN/dvips にあるファイル vfontcap(拡張子なし)の編集が必要な場合があります.

このファイルを開いたら、Windows fonts なる場所を探し、システムフォントの所在にあ わせて編集します。Windows2000の場合、あるいは、Windows2000からバージョンアップし たWindowsXPの場合などは、windowsとあるところをwinntと変更し以下のようにしま す。必要があれば、ドライブ名も変更してください。ドライブ名の:の前には他の区切り記 号と区別するため ¥ をつけます。

74: ### TRUETYPE FONTS (as FreeType ) (Windows fonts)

- 75: r-microsoft-mincho|Microsoft mincho:¥
- 76: :ft=freetype:¥
- 77: :ff=c\formalfonts/msmincho.ttc:
- 78: r-microsoft-gothic|Microsoft gothic:¥
- 79: :ft=freetype:¥
- 80: :ff=c¥:/windnt/fonts/msgothic.ttc:

なお、これは FreeType<sup>19</sup>用の設定です. TrueType として使用する場合は、

<sup>&</sup>lt;sup>19</sup> FreeType については,

http://itohws03.ee.noda.sut.ac.jp/~matsuda/VFlib-FT/index.html などをご覧ください.

96: ### TRUETYPE FONTS (as TrueType ) (Windows fonts)

で始まる該当部分を修正してください. なお, この場合は, ttindex.exe によってインデック スファイル (拡張子 tti) も作成する ことになります ([10, pp.29-31,334-344]). ttindex.exe は dvi2ps-3.2j-w32.tar.gz または dviout に含まれるものを用いてください. コマンドプロンプト などから,

ttindex c:\u00e4windows\u00e4fonts\u00e4msmincho.ttc

などとすれば<sup>20</sup>, c:/windows/fonts に msmincho.tti が作成されます.

dvipsv.exe は, psfontsv.map も参照していて (cf. 10.1.1), このファイルで, FreeType, TrueType のどちらを用いるかが決まります. デフォルトでは, FreeType となっていますので, TrueType の場合は書き換えが必要です. どのように書き換えるかは, vfontcap を見ていただくと良いのですが, <'r-...の部分を <'rt-...と変更すればよいでしょう. 以下は, 修正を施したものです.

565: % Japanese (VFlib)

566:

| 567: | rml  | Ryumin-Light-H     | <'rt-microsoft-mincho |
|------|------|--------------------|-----------------------|
| 568: | gbm  | GothicBBB-Medium-H | <'rt-microsoft-gothic |
| 569: | rmlv | Ryumin-Light-V     | <'rt-microsoft-mincho |
| 570: | gbmv | GothicBBB-Medium-V | <'rt-microsoft-gothic |

## 2.2.3 インストール後のオプション作業

基本的なインストール自体は,前節で完了しています.ここで述べることは,T<sub>E</sub>X をより 便利に使おうとする場合のオプション的な作業であり,初めて T<sub>E</sub>X を使用する方は,読み飛 ばして良いでしょう.

パッケージの追加

p.21で触れた ltxpkgs.tar.gz には、多くの有用なパッケージが含まれています. CTAN<sup>21</sup> と よばれるサイトから、ltxpkgs.tar.gz に含まれるものも含めて、多くのパッケージを入手するこ とができます. これらのパッケージを入手した場合、\$TEXMF/tex/latex などに各パッケー ジごとのフォルダを作ってインストールします. そして、各フォルダで

```
latex amslatex.ins
latex graphics.ins
latex tools.ins
...
```

<sup>&</sup>lt;sup>20</sup> 拡張子を省略すると、.ttf と判断してしまうため、.ttc は省略できません.

<sup>&</sup>lt;sup>21</sup> Comprehensive TeX Archive Network. A.1.2参照.

などと INS ファイルを LATEX で処理し, 各種スタイルファイル等を取り出しておかなけれ ばなりません. INS ファイルではなくて, スタイルファイルを直接配布している場合は, こ の作業は必要ありません.

次項で述べる多重 TEXMF ツリーを構築しておけば, pTEX の再インストール時などに便利でしょう.

多重 TEXMF ツリー

現在のシステムでは、多重 TEXMF ツリー を構築することが可能となっています. ユー ザーがパッケージなどを追加したい場合などに、\$TEXMFMAIN(c:/ptex/share/texmf)とは 別の TEXMF ツリーを作っておくと便利です. 例えば、texmf.cnf においてデフォルトで、

TEXMF = \$TEXMFMAIN

TEXMFDBS = \$TEXMFMAIN; \$VARTEXFONTS

となっているところを

MYTEXMF = c:/ptex2/share/texmf
TEXMF = {\$MYTEXMF,\$TEXMFMAIN}
TEXMFDBS = \$TEXMFMAIN;\$MYTEXMF;\$VARTEXFONTS

とします22.

多重 TEXMF ツリーを構築する場合, それに対応している Ver.3.12.1 以降の dviout for Windows などを使用してください.

#### ls-R の作成

ls-R ファイルは, ファイル検索を早くする目的のために, ファイルの一覧を記述しておく ものです.

コマンドラインから mktexlsr.exe を実行すれば、\$TEXMFMAIN など TEXMFDBS で指定された 場所に ls -R ファイルが作成されます. 多重 TEXMF ツリーを構築している場合は、texmf.cnf の TEXMFDBS を前項のように修正する必要があります. このファイルを作成した場合、パッ ケージを追加するなどフォルダ構成が変更になった都度、更新しなければなりません. ls-R の更新を忘れる不安のある人は、TEXMFDBS を修正しないで \$TEXMFMAIN のみに ls-R ファイ ルを作成することもできます.

なお, deltexlsr.exe で削除することもできます.

一般的に、ls-R がなくてもファイル検索は充分早く、むしろ更新を忘れがちなので、ls-R ファイルの作成は推奨されていません.ただし、pT<sub>E</sub>X で一部のファイルを読み込んだ際、(I search kanjifont definition file: ...) (I search font definition file: ...) と処理が遅いことがあり (cf. E.3.4), この場合は効果があるようです.

22 区切り記号は、『;』も使用可. ちなみに、 ブレースの外は必ず;を用いなければならない.

#### source specials

tex, ptex などをエンジンとするものについては source specials をサポートしています. dviout for Windows など source specials に対応したプレビューアで source specials を埋め込 んだ DVI をプレビューしている際, プレビュー画面の指定場所からソースファイルの該当 箇所近辺へのジャンプが可能になります<sup>23</sup>.

source specials を DVI ファイルに埋め込むには,

platex --src=par,math foo.tex

などとします (cf. 3.6.1). なお, source specials を埋め込んだ DVI ファイルを dvipsk や dvipdfm で処理することは可能ですが, source specials を埋め込んだ DVI は埋め込まない場合のそれ と比べて組み版結果が異なることがあるため, 最終出力時は埋め込むべきではありません.

dviout に同梱の srctex.exe を用いて source specials を埋め込むこともできます. srctex.exe の詳しい使い方は, dviout のヘルプまたは history.txt をご覧ください.

#### Type1 フォントのコピー

Adobe Acrobat Reader Ver.3.0a には、Adobe の Times, Helvetica, Courier などが含まれて いました. Adobe Acrobat (Reader) Ver.4.0 以降では、Adobe の Times, Helvetiva のかわりに Monotype 社の TimesNewRoman, Arial が含まれます. ファイル名とフォント名は以下のよ うになっています.

これらの Type1 フォントを用いる場合には, texmf.cnf の T1FONTS で指定している場所に なければいけません.

times.sty や txfonts.sty を読み込んで Adobe Times, Adode Helvetica などを用いる場合 は, Adobe Acrobat Reader 3.0(c:/acrobat3/reader/fonts) に含まれる Type1 フォント を \$TEXMF/\$TEXMF/fonts/type1/adobe/base にコピーしておきましょう. なお, Adobe Acrobat Reader 3.0a は

ftp://ftp.adobe.com/pub/adobe/acrobatreader/win/3.x/ar32j30a.exe

にあります. フォントのコピーが終われば, Adobe Acrobat Reader Ver.3.0 はアンインストールして構いません.

また, timesnewp.sty などを読み込んで Monotype 社の TimesNewRoman, Arial などを 用いる場合は, Adobe Acrobat (Reader) 5.05 のディレクトリ (c:/ProgramFiles/Adobe/ Acrobat5.0/Resource/Font にある Type1 font(拡張子 PFB) のうち, \_ ではじまる 8 つの フォントを \$TEXMFMAIN/fonts/type1/monotype にコピーしておきましょう<sup>24</sup>(cf. 表 2.3).

なお, これらのフォントが実際に用いられるかどうかは, map ファイルの内容によります (cf. 6.8, 10.1.1).

<sup>&</sup>lt;sup>23</sup> その逆, すなわちソースファイルの指定場所からプレビュー画面の該当箇所へのジャンプも可能です. 詳しく は 6.10参照.

<sup>&</sup>lt;sup>24</sup> Ver.3.0a に含まれる PFB をコピーしない場合, Ver.5.05 に含まれるすべての PFB をコピーしても構いません.

| フォント名                     | ファイル名   | Ver.3.0a | Ver.5.05 |
|---------------------------|---------|----------|----------|
| Times-Roman               | TIRpfb  |          |          |
| Times-Bold                | TIBpfb  |          |          |
| Times-BoldItalic          | TIBIpfb |          |          |
| Times-Italic              | TIIpfb  |          |          |
| Helvetica                 | HVpfb   |          |          |
| Helvetica-Bold            | HVBpfb  |          |          |
| Helvetica-BoldOblique     | HVBOpfb |          |          |
| Helvetica-Oblique         | HVOpfb  |          |          |
| Courier                   | compfb  |          |          |
| Courier-Bold              | cobpfb  |          |          |
| Courier-Bold Oblique      | cobopfb |          |          |
| Courier-Oblique           | coopfb  |          |          |
| Symbol                    | SYpfb   |          |          |
| ZapfDingbats              | ZDpfb   |          |          |
| AdobeSans                 | ZXpfb   |          |          |
| AdobeSerif                | ZYpfb   |          |          |
| TimesNewRoman             | _erpfb  |          |          |
| TimesNewRoman-Bold        | _ebpfb  |          |          |
| TimesNewRoman-Bold Italic | _ebipfb |          |          |
| TimesNewRoman-Italic      | _eipfb  |          |          |
| Arial                     | _apfb   |          |          |
| Arial-Bold                | _abpfb  |          |          |
| Arial-BoldItalic          | _abipfb |          |          |
| Arial-Italic              | _aipfb  |          |          |

表 2.3: Adobe Acrobat に含まれる Type1 フォント

CMap のインストール

dvipdfmx.exe で日本語フォントを埋め込んだり, xpdf 付属のユーティティで日本語を扱っ たりする場合に CMap が必要となるようです. 詳しくは, dvipdfm-w32.txt, pdftex-w32.txt, web7311w32.pdf をご覧ください.

# 2.2.4 その他補足

ここで述べることは角藤版においてはほとんど不要となっていますが,何らかの理由でこれらを実行しなければならなくなったときのために説明します.

INS ファイルの展開

LATEX のパッケージは unpack.ins を initex で、また pLATEX のパッケージは plcore.ins を iniptex でそれぞれで処理することにより、ltx、cls、clo、sty などといった拡張子のファイルが 作り出されます. 具体的には、\$TEXMF/(p)tex/(p)latex/base に必要なファイルを入れて それぞれのフォルダで、次のようにします.

tex -ini unpack.ins

ptex -ini plcore.ins

これに先立って、plain (p)TEX のフォーマットファイルを作成している場合は、ini(p)tex でなく vir(p)tex で展開できるようです.すなわち - ini オプションは不要です. また、unpack.ins を上書きで展開すると文字化けが起こることがあります.これは、pTEX 用に用意している docstrip.cfg が読み込まれてしまうからです<sup>25</sup>. これを回避するには、 docstrip.cfg をリネームしておくか、または

set TEXINPUTS=. tex -ini unpack.ins などとするとよいでしょう.

クラスファイルの作成

前節の方法により、クラスファイルおよびクラスオプションファイルは作成されます.しかし、クラスファイルのみが更新されることもあるため、クラスファイルのみの作成方法を述べます.

pl<sup>E</sup>T<sub>E</sub>X の場合, jclasses.dtx が更新されます. これを \$TEXMFMAIN/ptex/platex/base に 入れ, 同フォルダで

platex plcls.ins

とします. Large の場合は, classes.dtx を用意し, classes.ins を処理すればよいようです.

フォーマットファイルの作成

フォーマットファイルは、T<sub>E</sub>X で処理するときに使われるもので、マクロを定義している ファイルを ini(p)tex で処理することによって作成されます. それぞれのマクロ別に作って おかなければなりません (cf1.3.1). フォーマットファイルを作成するには、コマンドプロン プト (MS-DOS プロンプト) から \$TEXMFMAIN/web2c フォルダをカレントとして表 2.4にあ るようにします<sup>26</sup>. フォーマットファイルの他にログファイル (拡張子 log) もできますが、消 去しても構いません.

アスキーから plpatch.ltx が配布されることがあります. この場合, plpatch.ltx を platex.ltx と同じフォルダにおいてフォーマットファイルを作り直してください. plpatch.ltx が存在すれば, platex.ltx(から読み込まれた plcore.ltx) から読み込まれるようになっています.

<sup>&</sup>lt;sup>25</sup> 最新のシステムでは docstrip.cfg は含まれないようです.したがって,文字化けも起こりません.

<sup>&</sup>lt;sup>26</sup> \*.fmt は, (p)tex -ini ... を実行したフォルダ (カレントフォルダ) にできますので, 任意のフォルダで実行 後 \$TEXMFMAIN/web2c へ移動する方法もあります.

| ToVの話精                  | フォーマット       | コマンドライン             |  |
|-------------------------|--------------|---------------------|--|
|                         | ファイル名        |                     |  |
| pLATEX                  | platex.fmt   | ptexini_platex.ini  |  |
| 欧文 LATEX                | latex.fmt    | texini_latex.ini    |  |
| plain pT <sub>E</sub> X | ptex.fmt     | ptexini_ptex.ini    |  |
| plain T <sub>E</sub> X  | tex.fmt      | texini_tex.ini      |  |
| pdfT <sub>E</sub> X     | pdftex.fmt   | texini_pdftex.ini   |  |
| pdfLATEX                | pdflatex.fmt | texini_pdflatex.ini |  |

表 2.4: フォーマットファイルの作成方法

デフォルトでは、latex.fmt は babel 対応, platex.fmt は babel 非対応となっています. Babel パッケージに対応した platex.fmt を作成する場合は注意が必要です.

platex.fmt の作成時には、通常、\$TEXMF/ptex/platex/config/hyphen.cfg が読み込 まれます. Babel パッケージを用いる場合は、これを適当な名前にリネームするなどし て、\$TEXMF/tex/generic/babel/hyphen.cfg を読み込ませる必要があります<sup>27</sup>. この とき language.dat および language.dat で指定したハイフネーションファイルが読み込ま れますので、フォーマットファイルの作成に先立って language.dat の編集およびハイフ ネーションファイルの用意をしておかなければなりません. hyphenation [pattern] file は、 CTAN/language/hyphenation/から入手できます. (babel パッケージのインストールに ついては、babel パッケージに含まれる install.txt 参照.)

また別の問題として、(SJIS の) pT<sub>E</sub>X では、8 ビットコードの連続が 16 ビットコードと 誤認されてしまうため、フランス語などのハイフネーションファイルが使えません(詳し くは \$TEXMF/ptex/platex/base にある README2.txt 参照). なお、NTT fT<sub>E</sub>X では、こ のようなことは起きません.jlatex.fmt は babel 対応となっています.

この他, fmtutil.exe を用いることでもフォーマットファイルが作れます. 例えば,

fmtutil --all

とした場合, \$TEXMFCNF/fmtutil.cnf に基づいて処理され, デフォルトで ptex, platex, tex, latex 用のフォーマットファイルが \$TEXMFCNF に作成されます. すなわち, 行頭に # があるも のはスキップします. コメント文字 # をはずすことによって, 他のフォーマットファイルも 作成できます. この他, fmtutil --missing などとすることもできます. 詳しい fmtutil.exe のコマンド書式については, fmtutil --help としてみてください.

また, mktexfmt.exe を用いて,

mktexfmt platex.fmt

などとすることでも \$TEXMFCNF にフォーマットファイルを作成できます.引数には、拡張子 を省略しないでフォーマットファイル名を指定しなければなりません.また、mktexfmt.exe は fmtutil.cnf を内部で呼び出しているので、コメントアウトされていないことが必要です.

なお、コンパイル時にフォーマットファイルが存在しない場合、mktexfmt.exe が起動し、自動的にフォーマットファイルを作成してくれます.したがって、手動によりコマンドラインからフォーマットファイルを作成する必要はほとんどありません.

<sup>&</sup>lt;sup>27</sup> latex.fmt を作成する場合は, texmf.cnf における TEXINPUT.ptex と TEXINPUT.tex の違いから, リネームは 不要と考えられます. 逆に babel パッケージを読み込まない latex.fmt を作成するには, babel パッケージに含 まれる hyphen.cfg をリネームする必要があります.

#### dlltex

1.3.2でも触れたように ptex.exe を platex.exe とリネームしておけば, platex.fmt を読み込みます. この方法では, フォーマットファイルの数だけ (p)tex.exe をコピーすることになり, ディスク容量の点から無駄があります. そこで, ファイルサイズを抑えた (p)tex.exe が作られました。これは, 内部で, (p)tex.dll を呼び出すようになっていることから, dll 版とよばれています<sup>28</sup>. pdftex.exe, etex.exe なども同様です.

新しいフォーマットファイルを作成し、それに対応する新しい実行ファイルが必要になった場合は、それが pTEX 系ならば ptex.exe をコピーし、拡張子を除くファイル名をフォーマットファイルのそれと一致させます.より具体的には、foo.fmt を作成したなら foo.exe とします. コマンドラインからの操作なら、

copy ptex.exe foo.exe

などとしてしてください. platex.exe もこのようにして作ってあります. 欧文 T<sub>E</sub>X の場合は, tex.exe をもとにコピーします.

以下に述べる方法は、dll 版を用いないで、ディスク容量を抑えようというものです. 現 在の配布では ptex.exe 自身が dll 版となってしまったので、あまり価値はないでしょう. まず、1つ目の方法として、ハードリンク (Hard Link) という概念を利用することがで きます. ハードリンクとは、ファイルの本来の名前に加えて、別名を持たせることです. ファイルシステムが NTFS(New Technology File System)、かつ ln.exe が存在する場合に 可能となります. ln.exe はリソースキットに含まれますが、三浦重喜さんによるものが texinst7311.zip に同梱されています. WinXP では、fsutil コマンドでも可能となりました. 具体的には、

fsutil hardlink create newcmd.exe ptex.exe

または

ln ptex.exe newcmd.exe

とします.

この他にも、以下のような方法があります.

例えば, platex.exe が存在しなくても platex.fmt が \$TEXMF/web2c に存在すれば,

ptex --progname=platex foo

とすることにより, platex.exe と同等に動作します. Kpathsea の機能も有効です. した がって,

@echo off

ptex --progname=platex %1 %2 %3 %4 %5 %6 %7 %8 %9

- の2行からなるバッチファイル platex.bat を作っておくとよいでしょう. その他, Kpathsea の機能が有効かどうか未確認 ですが,
  - -fmt オプションを指定して, ptex -fmt=platex foo とする
  - FMT 引数を指定して、ptex "&platex" foo とする
  - texmf.cnfの362行目をparse\_first\_line = t と変更した上で、ソースファイルの先頭に %&platex と書いておく

という方法もあります. なお, (p)tex.exe のオプションについては, (p)tex --help としてみてください (cf. 3.6.1).

(cf. http://www.fsci.fuk.kindai.ac.jp/~kakuto/win32-ptex/kpse.html)

<sup>&</sup>lt;sup>28</sup> 以前は、本来の (p)tex.exe の他に dll 版が dlltex.tar.gz として別ファイルで提供されていましたが、現在では dll 版のみの配布となっています.

ベースファイル

METAFONT を実行する場合、ベースファイルを用意しておかなければなりません. これ は T<sub>E</sub>X でいえば、フォーマットファイルに相当するものです. modes.mf というファイルを もとに作成されますので、modes.mf を更新した際には、ベースファイルを作り直しておか なければなりません. 詳しくは、7.2で述べます.

#### aliases, texfonts.map

aliases, texfonts.mapの各ファイルについて説明します.なお,本書で解説している角藤版ではロングファイルネームが使えることから,これらのファイルは不要です.

aliases, texfonts.map ファイルは, DOS のファイル名の制限などにより実在するファイル 名と T<sub>E</sub>X コンパイラから呼ばれるファイル名が一致しない場合に用います. 前者はスタイ ルファイル (拡張子 sty) などに, また後者は font 関連ファイルなどに使用します. いずれも, 左側にディスク上の実名, 右側に別名を空白で区切って書きます. texfonts.map の場合は, 拡 張子を除いたもので構いません. また, include で別のマップファイルを読み込むことができ ます ([22, pp.26-32]). なお, aliases や texfonts.map を用いるには, ls-R を作成し, ls-R と同じ 場所に置かなければなりません.

# 2.3 その他必要なソフト

ここでは、TEX を使う上で必要となるソフトの入手方法とインストール方法 (一部ソフト を除く) について述べます.

# 2.3.1 エディター

エディターは、ソースを入力するために必要です. Microsoft Word などのワープロソフト やメモ帳 (notepad.exe) などで代用することもできますが、もう少し高機能でマクロの整っ たエディターの方がよいでしょう. また、エディター用マクロを使用すると作業効率が格段 に向上しますので、エディターのみでなくマクロもぜひ入手しましょう.

エディターには, mule for Win32, WZ for Windows などいろいろあります.また,入力支援 機能を備えた T<sub>FX</sub> 用エディターもあります.詳しくは,第 B章を参照してください.

私は, 秀丸エディタ(以下, 秀丸) および そのマクロである *T<sub>E</sub>XMAC* を使っています. 秀丸の最新版は, Ver.3.17 で,

http://hidemaru.xaxon.co.jp/software/hidemaru.html

から、入手できます. また、pLATEX 2 $_{\varepsilon}$  for Windows Another Manual Vol.1 [8] から *T*<sub>E</sub>XMAC Ver.2.16 が入手できます.

# 2.3.2 dviout for Windows

dviout for Windows (以下, dviout) は, 独自のプリンタードライバーを内蔵したプレビュー アです. 最新版は, Ver.3.14 で以下から入手可能です.

ftp://akagi.ms.u-tokyo.ac.jp/pub/TeX/dviout/current\_in\_Japanese/

また, テスト版 Ver.3.14.1 (t3141w.lzh) は, 以下にあります.

ftp://akagi.ms.u-tokyo.ac.jp/pub/TeX/dviout/test/

入手すべきファイルは, 正式版が tex314w.exe, tex314w.lzh, tex314w.tar.gz のいずれか, テ スト版は t3141w.lzh です.

インストール方法については,

- http://akagi.ms.u-tokyo.ac.jp/tex\_dvioutw.html
- dviout と共に配布されている readme.txt (or install.txt)

などでも解説されています.本書では、インストールを c:¥dviout として、tex314w.exe を 用いた方法を紹介します.

まず, tex314w.exe を実行すると, 解凍先フォルダ選択画面が表示されます (図 2.15). 必要 があれば, フォルダを変更して [OK] ボタンを押すと, 展開が始まります<sup>29</sup>.

| dviout Ver.3.14           |                   |                |
|---------------------------|-------------------|----------------|
| インストールするフォルダ( <u>D</u> ): |                   |                |
| c:¥dviout                 |                   | 参照( <u>B</u> ) |
|                           |                   |                |
| ОК( <u>О</u> )            | キャンセル( <u>C</u> ) |                |
|                           |                   |                |

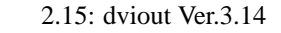

初めて dviout を起動すると, 基本的な設定を促す画面 (図 2.16) が表示されます.

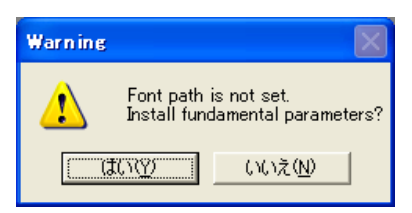

2.16: Install fundamental parameters?

ここでは、[はい]を選ぶことにします、以下、表示される順に説明していきます.

<sup>&</sup>lt;sup>29</sup> tex314w.lzh または tex314w.tar.gz を用いる場合は手動で展開してください.

#### Font resolution and Paper size

この画面 (図 2.17) では, 表示用 の解像度と用紙サイズの設定をします.

| Install fundamental parameters(Font resolution and Paper size) | X |
|----------------------------------------------------------------|---|
| Default Windows System printer:<br>Canon LBP-720 with 600 dpi  |   |
| Default for dviout<br>Resolution of font(dpi:) 300             |   |
| Paper size A4 210 x 297 mm 💌                                   |   |
| 🕫 Portrait                                                     |   |
| ⊂ Landscape <u>H</u> elp <u>&gt; N</u> ext <u>C</u> ancel      |   |

2.17: Font resolution and Paper size

Resolution of font(-dpi:) は, 表示解像度を指定します. デフォルトでは 300 となってい ます. ここでは, 表示の際もプリンターの解像度を用いることにします. プリンターによっ ては, 1200dpi 相当といった表現をしているものがありますが, プリンターのマニュアル等 を参照して実際の解像度を設定してください.

プリンターの解像度とは別に表示用には 300dpi を指定する方法もあります. この場合, (TrueType Font を用いないのであれば)表示, 印刷用で別々の解像度の PK フォントを用意する必要があり, ディスク容量が増えることに加え, 設定がやや複雑になります (cf. 6.6).

次に Paper size は,表示時の用紙サイズです<sup>30</sup>. デフォルトは,A4 となっています.ここで 設定したものが dviout の起動時に使われますので,普段よく使う用紙サイズに設定してお くとよいでしょう.また,用紙の向きも指定します.Portrait は縦,Landscape は横です. 設定が済んだら,[Next] ボタンを押し,次の画面に進みます.

#### **Register the location of Font files**

この画面 (図 2.18) では, フォントのパスを設定します.

環境変数 TEXMFMAIN を定義していない場合は、-TEXROOT:、-TEXPK:の欄がともに空白になっています.手動設定することもできますが、誤りを避けるため [Guess] ボタンを用いることにします.まず、[Guess] ボタンをクリックすると、図 2.19が表示されます<sup>31</sup>.

[はい] でフォントの検索を開始しますが,本書での解説のようにフォントをインストール していない場合は[いいえ] をクリックします.すると,

-TEXROOT:c:¥usr¥local¥share¥texmf¥fonts

-TEXPK:^r\fm\fm\fm\fms^r\fm;^r\fmk\fms.^dpk;^r\fms.vf;^r\fms.ovf;

^r¥tfm¥¥^s.tfm

<sup>&</sup>lt;sup>30</sup> 印刷時の用紙サイズは,別に定めます. 6.9参照.

<sup>&</sup>lt;sup>31</sup> MikTeX(http://www.miktex.org/) がインストールされていない場合.

| Register the location of Font files                                              |  |
|----------------------------------------------------------------------------------|--|
| GuessPush left button to detect fonts.<br>(Use dpi in the first page)            |  |
| TEXROOT:                                                                         |  |
| TEXPK:                                                                           |  |
| ^r is replaced by TEXROOT<br>^s is font name(eg. cmr10)<br>^d is resolution(dpi) |  |
| <u>H</u> elp < <u>B</u> ack > <u>N</u> ext <u>C</u> ancel                        |  |

2.18: Register the location of Font files

| Examine | Fonts                                                                                           |
|---------|-------------------------------------------------------------------------------------------------|
| 2       | (Y)es: Guess TEXROOT/TEXPK/L from fonts in DISK<br>(N)o: Set default values for TEXROOT/TEXPK/L |
|         | (ボバタ) いいえ(N)                                                                                    |

☑ 2.19: Examine Fonts

のように設定されます.-TEXPK: は実際には 1 行です. また, -TEXROOT: は T<sub>E</sub>X のインス トールフォルダによって異なります. 本書の場合なら,

-TEXROOT:c:\ptex\share\texmf\fonts

となります.

環境変数 TEXMFMAIN が定義されていない場合, ptex.exe と texmf.cnf がともに存在して, 両者の関係は,

<pathname>¥bin¥ptex.exe <pathname>¥share¥texmf¥web2c¥texmf.cnf

となっていなければなりません (cf. [dviout:7176]).

環境変数 TEXMFMAIN を定義している場合は、-TEXROOT:のフォルダ指定に^T を用いたデフォルト値(以下)がすでに設定されています.

-TEXROOT: ^T¥fonts

-TEXPK:^r¥tfm¥¥^s^tfm;^r¥pk¥¥^s.^dpk;^r¥vf¥¥^s.vf;^r¥ovf¥¥^s.ovf; ^r¥tfm¥¥^s.tfm

この場合に、[Guess] → [いいえ] と進むんでも同じ値が設定されます.

[Guess] では, [はい], [いいえ] のいずれの場合にも, -L:no part があわせて設定されます.-L:はロングファイルネームの扱いに関する設定で, Cut no part, すなわち 8 文字以下への切りつめをしないのがデフォルトです. この画面では変更 できませんし, またその必要もありません.

ここで,-TEXROOT:,-TEXPK: における ^r などは表 2.5のような意味があります. 詳しく は [Help] ボタンを押して,表示される項をご覧ください.

| 変数名 | 変数の簡単な説明                     |
|-----|------------------------------|
| ^T  | 環境変数 TEXMFMAIN の値            |
| ^r  | -TEXROOT の文字列                |
| ^s  | フォント名                        |
| ^d  | 解像度 (dpi)                    |
| ¥¥  | 任意のフォルダ名の列 (Kpathsea と同様の機能) |
| ;   | 複数指定の区切り                     |

表 2.5: -TEXROOT:, -TEXPK: に使用する dviout の変数

-TEXPK:のデフォルト値は、PK フォントが使われる場合、それは単一モードで、か つ MAKETEXPK\_STYLE が無指定という設定を想定しています.複数のモードを使ったり、 MAKETEXPK\_STYLE=dosname を指定したりする場合には、修正が必要です(cf. 7.2.1, 7.3.2) また、PK フォントではなくて TrueType Font を使う場合は TTF をインストールするな ど -TEXPK: 以外での設定が必要(cf. 6.4, 6.5)ですが、その設定が完了すれば PK フォン トよりも優先して TTF が使用されるようになっています.

環境変数 TEXMFMAIN の設定の如何に関わらず, 多重 TEXMF ツリー (*cf.* p.28)を構築して いる場合は, -TEXROOT:の修正が必要になります. 例えば, c:¥ptex2¥share¥texmf がサブ TEXMF ツリーの場合,

-TEXROOT: ^T¥fonts; c: ¥ptex2¥share¥texmf¥fonts

のようにします (環境変数 TEXMFMAIN を定義している場合). 編集が終われば, [Next] ボタンを押し, 次の画面に進みます.

#### **Register Programs**

この画面 (図 2.20) では, dviout と関連プログラムの設定を行います<sup>32</sup>.

Relate DVI file (.dvi) to dviout for Windows は, 拡張子関連づけの設定です. チェック ( $\checkmark$ ) を入れると, エクスプローラから DVI ファイルをダブルクリックすると dviout が起動する ようになります.

Register dviout for Windows's menu: Start → Program は, dviout のショートカットをプロ グラムメニュー<sup>33</sup>に追加するかどうかの設定です. これらはチェックを入れたままにしま しょう.

<sup>32</sup> 図 2.20は,設定済みのものです.

<sup>&</sup>lt;sup>33</sup> [スタート] → [(すべての) プログラム] と進んで表示されるメニュー.

| Register Programs                                         |  |
|-----------------------------------------------------------|--|
| ☞ Relate DVI file (.dvi) to dviout for Windows            |  |
| ☞ Register dviout on Windows's menu: Start->Program       |  |
| For font generation on demand, push [gen:] to set it      |  |
| gen: `c:¥ptex¥bin¥mktexpk.exe ^s ^d ^D ^M                 |  |
| For PostScript, push [gsx:] to set Ghostscript            |  |
| gs <u>x</u> : c:¥gs¥gs7.04¥bin¥gswin32c.exe               |  |
| <u>H</u> elp < <u>B</u> ack <u>F</u> inish <u>C</u> ancel |  |

☑ 2.20: Register Programs

-gen: は, PK フォントの自動生成機能の設定, -gsx: は Ghostscript(cf. 2.3.3) のパスを指 定します. [gen], [gsx] ボタンで自動検索させることもできますが, 以下のように手動で設定 するとよいでしょう. インストールフォルダは, 適宜読み替えてください.

-gen: 'c:\ptex\bin\mktexpk.exe ^s ^d ^D ^M

-gsx: c:¥gs¥gs8.00¥bin¥gswin32c.exe

[Help] ボタンを押すごとに、-gen:、-gsx: に関するヘルプが交互に表示されます. mkt-expk.exe のオプション引数については、6.2および 7.3.2で触れています.

最後に [Finish] ボタンを押せば, (必要最小限の) 設定は完了です. このとき, dviout の画面 下部にメッセージが出ますが, これはメッセージの通りでエラーではありません.

なお,設定を変更したい場合は,dvioutを起動し,メニューバーから [Option] → [Install] と進み再度実行するか,または [Option] → [Setup Parameters...] と進み, [DVIOUT のプロパ ティ] から変更します.アンインストール方法やより細かな設定方法については,本書の第 6章をご覧ください.

テスト版を使用したい場合は、t314\*.lxh を インストールフォルダ c:¥dviout に上書き で展開してください. ここまでの設定はすべて引き継がれます. また, graphics package を用 いて画像を取り込んだ DVI などを表示させる場合に備え, dviout に同梱されている graphics.cfg, color.cfg を \$TEXMFMAIN/tex/latex/config に, また dviout.def を \$TEXMFMAIN/ tex/latex/graphics に入れておきます (cf. 6.7).

ここで紹介した dviout の他, いくつかのプレビューアがあります (*cf.* **B**.2) が, 機能面から いって圧倒的に dviout がお勧めです.

### 2.3.3 Ghostscript, GSview

dviout で PS/EPS ファイルを読み込もうとした場合に Ghostscript が必要になります. これは, dviout が内部で Ghostscript を呼び出して PBM や BMC<sup>34</sup> に画像変換を行うためです.

<sup>&</sup>lt;sup>34</sup> Disk Space の節約と表示の高速化のための BMP に代わる dviout 独自の画像フォーマット.

また、dvioutからではなく直接表示しようとする場合、GSviewが必要となります<sup>35</sup>.

Ghostscript には、AFPL<sup>36</sup> Ghostscript 8.00 と GNU<sup>37</sup> Ghostscript 7.05 があります. 両者は、 ともに CID フォントを用いることで、日本語 PS、日本語 PDF の表示・印刷が可能になり ます. dvipsk と ps2pdf を用いて、PDF 作成時に CID フォントを埋め込むこともできます (cf. ?????).

また、AFPL Ghostscript 8.00 は、CID フォントを用いることなく日本語 PS を表示・印刷 する日本語化パッチが存在します。一方、GNU Ghostscript 7.05 は、gs-cjk<sup>38</sup>(http://www.gyve. org/gs-cjk/index-j.html) による成果 (TTF に CID としてアクセスする) が組み込まれていま すので、TTF を用いて日本語 PS、日本語 PDF の表示・印刷が可能です。

ここでは, AFPL Ghostscript 8.00 と GSview4.3 のインストール, および CID フォントを用 いることなく日本語 PS を表示・印刷する日本語化について説明します. AFPL Ghostscript 8.00 や GNU Ghostscript 7.05 に CID フォントを導入する方法については, 付録 Oをご覧く ださい.

まず, オリジナルの Ghostscript8.00 と GSview4.3 を入手します. 入手すべきファイルは gs800w32.exe と gsv43w32.exe です. オリジナルは,

http://www.cs.wisc.edu/~ghost/

ですが, CTAN のミラーサイトである理化学研究所

ftp://ftp.riken.go.jp/pub/tex-archive/support/ghostscript/AFPL/gs800/

ftp://ftp.riken.go.jp/pub/tex-archive/support/ghostscript/ghostgum/

などから入手すればよいでしょう.

以前のバージョンをインストールしている場合は、必ずアンインストールの後で、以下の インストール作業を行ってください.アンインストールは、2.5.3、2.5.4を参照してください. まず、Ghostscript8.00 をインストールします. 先ほどのgs800w32.exe を実行すると、次の ような画面(図 2.21)が表示されます.

| WinZip Self-Extractor - gs800w32.exe                                            |        |  |  |  |
|---------------------------------------------------------------------------------|--------|--|--|--|
| S This installs AFPL Ghostscript 8.00.<br>AFPL Ghostscript displays, prints and | Setup  |  |  |  |
| converts PostScript and PDF files.                                              | Cancel |  |  |  |
|                                                                                 | About  |  |  |  |

図 2.21: Setup 初期画面

[Setup] ボタンを押して次に進みます. すると, 図 2.22が表示されます.

[Install to directory] にはインストール先を,また [Add shortcuts to] にはプログラムメニュー に登録する名前をそれぞれ指定します.必要があれば,直接編集するか,または [Browse] ボ タンを押して (既存の) フォルダを選択してください.ここではデフォルトのままとします. [Install Fonts] はフォントをインストールするかどうかですが,これもチェックをつけたまま

<sup>&</sup>lt;sup>35</sup> GSview も,内部で Ghostscript を呼び出して画像変換を行っています.

<sup>&</sup>lt;sup>36</sup> Aladdin Free Public License.

<sup>&</sup>lt;sup>37</sup> GNU is Not Unix. UNIX 互換のソフトウェア群の開発プロジェクト.

<sup>&</sup>lt;sup>38</sup> Chinese, Japanese, Korean.

| AFPL Ghostscript Setup                                                                                                    |                 |                                                                                                    |       |
|----------------------------------------------------------------------------------------------------|-----------------|----------------------------------------------------------------------------------------------------|-------|
| This installs<br>APFL Ghostscript 8.00<br>Cognyight (C) 1934-2002 and code LLC, Benicia, Califon<br>rights reserved. See the file PUBLIC for more details. | via, U.S.A. All | AFPL Chostscript setup log C\gs\gs800\doc\Changes.htm C\gs\gs800\doc\Changes.htm                                                                                                    |       |
| Requires 10 - 20 Mbytes disk space.                                                                                                    | Browse          | C \gs \gs B00\devCopying \tm<br>C \gs \gs B00\devCopying \tm<br>C \gs \gs \gs B00\devCopying \tm<br>C \gs \gs B00\devCopying \tm<br>C \gs \gs B00\devCopying \tm<br>C \gs \gs B00\devCopying \tm<br>C \gs \gs B00\devCopying \tm<br>C \gs \gs B00\devCopying \tm<br>C \gs \gs B00\devCopying \tm<br>C \gs \gs B00\devCopying \tm<br>C \gs \gs B00\devCopying \tm<br>C \gs \gs B00\devCopying \tm<br>C \gs \gs B00\devCopying \tm<br>C \gs \gs B00\devCopying \tm<br>C \gs \gs B00\devCopying \tm<br>C \gs \gs B00\devCopying \tm<br>C \gs \gs \gs B00\devCopying \tm<br>C \gs \gs B00\devCopying \tm<br>C \gs \gs B00\devCopying \tm<br>C \gs \gs B00\devCopying \tm \st \st \st \st \m<br>C \gs \gs \gs B00\devCopying \tm<br>C \gs \gs \gs B00\devCopying \tm<br>C \gs \gs \gs B00\devCopying \tm<br>C \gs \gs \gs B00\devCopying \tm<br>C \gs \gs \gs B00\devCopying \tm<br>C \gs \gs \gs \st \st \m<br>C \gs \gs \gs \gs \st \m<br>C \gs \gs \gs \st \st \m<br>C \gs \gs \gs \gs \m<br>C \gs \gs \gs \gs \st \m<br>C \gs \gs \gs \gs \st \m<br>C \gs \gs \gs \gs \st \m<br>C \gs \gs \gs \gs \st \m<br>C \gs \gs \gs \gs \gs \st \m<br>C \gs \gs \gs \gs \st \st \st \st \st \st \st \st \st \s |       |
| Add shortcuts to T All Users<br>[Ghostscript                                                                                                    | Browse          | L:\sgs\gatUUVdoc\gatosi<br>C:\gs\gat00\doc\gatosi<br>C:\gs\gat00\doc\gatosi<br>C:\gs\gat00\doc\dec\Hershey.htm<br>C:\gs\gat00\doc\Hershey.htm                                                                                                    | 3     |
| Cancel Help                                                                                                    | [[Instal]]      | Copy to Clipboard                                                                                                    | Cance |

図 2.22: インストール先等の指定

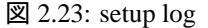

にしておきます. [All Users] は WindowsXP など NT 系の時にのみ有効です. 現在ログオン しているユーザーに対してのみインストールする場合はチェックをつけず, 登録ユーザーす べてが使えるようにするにはチェックを入れておきます. 最後に [Install] ボタンを押すと, setup log 画面 (図 2.23) が表示された後, インストールが完了します.

次に, GSview4.3 をインストールします. gsv43w32.exe を実行すると, 次のような画面 (図 2.24) が表示されます.

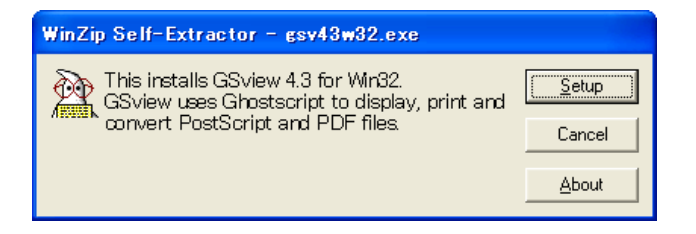

図 2.24: 初期画面

[Setup] ボタンを押して次に進みます. すると, 言語選択画面 (図 2.25) が表示されます.

| Select Lang 🔀                | GSview Ins | stall 🗵                                                                                                    |
|------------------------------|------------|----------------------------------------------------------------------------------------------------|
| English German               | GSview     | This wizard will help you install<br>GSview 4.3<br>This installation will require 5 M bytes of hard disk space          |
| French<br>Italian<br>Sparish |            | GS view also requires<br>AFPL Ghostocript 7,04 - 8,09<br>View the Readme file for details of how to obtain Ghostscript. |
| Greek.<br>Dutch              |            | View Readme                                                                                                    |
| Swedish                      |            | < <u>Back</u> Cancel                                                                                                    |

## 図 2.25: 言語選択

図 2.26: Wizard 初期画面

ここでは、 [English] を選んで次に進みます. すると、図 2.26が表示されます. [Next] ボタンで次に進むと、 Copyright(図 2.27) が表示されます. さらに [Next] ボタンを押します.

| GSview Install |                                                                                                    | GSview In | istall                                                                                                    |
|----------------|----------------------------------------------------------------------------------------------------|-----------|----------------------------------------------------------------------------------------------------|
| GSview         | Copyright Notice<br>BS view.<br>Copyright (C) 1993-2002 Ghostgum Software Pty Ltd.<br>All rights reserved.<br>See the file LICENCE for more details. | GSview    | GS view can create file associations for PostScript and Portable Document<br>Format (PDP) files.<br>With these associations, double clicking on a PostScript or PDF file will<br>start GS view. These associations along allow some WWW browsers to use<br>GS view as a viewer for PostScript and PDF files. |
|                | Help<br>View Readme                                                                                                    |           | <ul> <li>Associate PostScript (.ps and .eps) files with GSview.</li> <li>Associate PDF (.pd) files with GSview.</li> </ul>                                                                                                    |
|                | < <u>B</u> ack <u>Next&gt;</u> Cancel                                                                                                    |           | < Back Next> Cancel                                                                                                    |

図 2.27: Copyright

図 2.28では、拡張子関連づけを設定します. このとき、PS/EPS ファイルのみとすること を奨めます. これは、日本語 PDF ファイルが必ずしも GSview で表示できないためです. PDF ファイルの閲覧には、Adobe Acrobat Reader 等 (cf. 2.3.5)を入手するとよいでしょう. な お、Adobe Acrobat を GSview より後にインストールすると、PS ファイルへの関連づけが Acrobat Distiller となるようです. この場合に拡張子関連づけを変更する方法は後ほど述べ ます (cf. p.52). ここでは、[Next] ボタンを押してインストールを続けます.

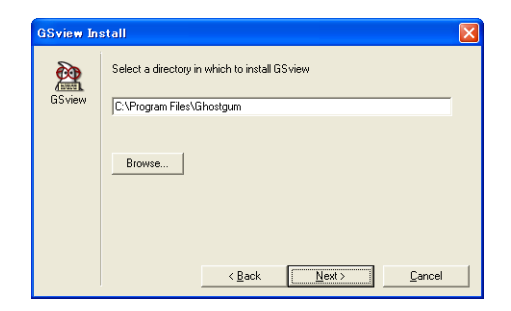

図 2.29: インストール先の指定

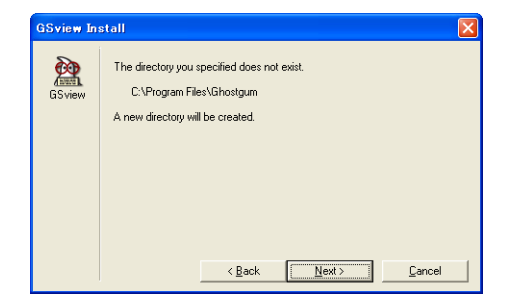

図 2.30: フォルダ作成の確認

図 2.29では、インストール先フォルダを指定します. 修正の必要があれば直接編集するか、 [Browse] ボタンで(既存の)フォルダを選択します. ここでは、デフォルトのままとし、[Next] ボタンを押します. フォルダが存在しない場合は、図 2.30が表示されます. [Next] ボタンを 押します.

図 2.31では, [Name] にプログラムメニューへの登録名を指定します. [Create Folder] は チェックをつけたままでよいでしょう. [All users] は WindowsXP などの NT 系の時にのみ有 効で<sup>39</sup>, Gostscript と同様の意味を持ちます. ここでは, デフォルトのまま [Finish] ボタンを 押して次に進みます. setup log(図 2.32) が表示された後, 図 2.33が表示されますので, [Exit] ボタンを押すとインストールが完了します.

ここで、一旦 GSview を起動してみましょう. 起動するには、[スタート] → [(すべての) プロ グラム] → [Ghostgum] → [GSview4.3] と進みます. 初回起動時には、言語選択画面 (図 2.25)

図 2.28: 拡張子関連づけ

<sup>&</sup>lt;sup>39</sup> 9x 系で [Create Folder] のチェックを一旦はずして, 再度チェックを入れると, [All User] が有効になりますが, 意味をなしません.

| GSview In | stall                                                   |                                                   | GSview In | stall                                                                                                    |  |
|-----------|---------------------------------------------------------|---------------------------------------------------|-----------|----------------------------------------------------------------------------------------------------|--|
| GSview    | GSview Setup<br>Name<br>GSview Setup<br>Press Finish to | will add items to the following Start Menu folder | GSview    | Unzipping files C:VPogram Files/Shostgum/gsview/gsvw32h.dll C:VPogram Files/Shostgum/gsview/gsvw32h.dll C:VPogram Files/Shostgum/gsview/gsvm32h.dll C:VPogram Files/Shostgum/gsview/gsvm32h.dll C:VPogram Files/Shostgum/gsview/gsvm32h.dll C:VPogram Files/Shostgum/gsview/gsvm32h.dll C:VPogram Files/Shostgum/gsview/gsvm32h.dll C:VPogram Files/Shostgum/gsview/gsvm32h.dll C:VPogram Files/Shostgum/gsview/gsvm22hild C:VPogram Files/Shostgum/gsview/gsvm22hild C:VPogram Files/Shostgum/gsview/gsvm22hild C:VPogram Files/Shostgum/gsview/gsvm22hild C:VPogram Files/Shostgum/gsview/gsvm22hild C:VPogram Files/Shostgum/gsview/gspint.hlm C:VPogram Files/Shostgum/gsview/gspint.hlm C:VPogram Files/Shostgum/gsview/gspint.hlm C:VPogram Files/Shostgum/gsview/gsview/gsview/gspint.hlm C:VPogram Files/Shostgum/gsview/gsview/gspint.hlm C:VPogram Files/Shostgum/gsview/gsview/gspint.hlm C:VPogram Files/Shostgum/gsview/gsview/gsview/gspint.hlm C:VPogram Files/Shostgum/gsview/gsview/ |  |
|           |                                                         | < <u>B</u> ack Finish> Cancel                     |           | Copy < Back Next>                                                                                                    |  |

図 2.31: スタートメニューへの登録

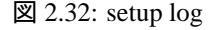

| GSview In | stall                    |                                                                                                    |
|-----------|--------------------------|----------------------------------------------------------------------------------------------------|
| GSview    | Installation successful. | GSview Registration                                                                                                    |
|           |                          | GS view is Copyright 2002 Ghostgum Software Pty Ltd.<br>Please support the development of GS view by registering it.<br>GS view can be registered online at<br>http://www.shostgum.com.au/<br>Registered to: Unregistered<br>Number: |
|           | Kack Exit Cancel         | Esister Now Help                                                                                                    |

図 2.33: 完了画面

☑ 2.34: GSview Registration

やバージョン選択画面 (画面省略) が表示されることがあります. また, 起動時に Registration 画面 (図 2.34) が表示されます. Registration についての詳しいことは, [Help] ボタンで表示 される説明をお読みください. この画面は, 登録しない限り起動の度に表示されるようです. 私は, 少し面倒ですが, 毎回 [Ok] ボタンで閉じています.

さて、続いて日本語化の方法です.本節の冒頭でも触れたように、この日本語化によって、 CID フォントを用いることなく日本語 PS の表示・印刷が可能になります<sup>40</sup>.ここでは、角藤 氏により提供されている gs800-j-wapi.zip または gs800-j-vlib.zip を用います.ともに田中哲 氏による日本語化パッチを当てたものですが、前者は淺山和典氏による Win32API ドライバ を、また後者は松田一朗氏による FreeType ドライバを用いたものです.いずれも、

http://www.fsci.fuk.kindai.ac.jp/~kakuto/win32-ptex/web2c73.html

から入手できます. 以下では,それぞれについて説明します. いずれか一方のみをインストー ルしてください.

### gs800-j-wapi.zip の場合

インストール方法は、README.wapi にもあるように以下のようにします.

(1) gs800-j-wapi.zipをc:/gsで展開

<sup>&</sup>lt;sup>40</sup> このパッチを当ててもなお、日本語 PDF の表示には CID フォントが必要です. もっとも、 PDF の表示は、 Acrobat Reader を奨めますが.

- (2) C:¥gs¥gs8.00¥bin;C:¥gs¥ga8.00¥libをPATHに付加
- (3) 環境変数 GS\_LIB の設定 (c:/gs 以外にインストールした場合のみ)

set GS\_LIB=C:/gs/gs8.00/lib;C:/gs/gs8.00/kanji;C:/gs/fonts

C:\gs\gs8.00\vflib\kconfig.ps において, win32BMkanji を指定 (デフォルト) すると bitmap fonts になり, win32kanji を指定すると従来の outline fonts になります.

- 34: %% Bitmap fonts 35: %% 36: /Ryumin-Light 4300000 (MS 明朝) win32BMkanji 37: /GothicBBB-Medium 4300200 (MS ゴシック) win32BMkanji 55: %% outline fonts 56: %% 57: %/Ryumin-Light 4300000 (MS 明朝) win32kanji 58: % (GothicBBP Medium 4300200 (MS 可記) win32kanji
- 58: %/GothicBBB-Medium 4300200 (MS ゴシック) win32kanji

#### gs800-j-vlib.zip の場合

インストール方法は、README.vlib にもあるように以下のようにします.

- gs800-j-vlib.zipをc:/gsで展開
- (2) C:¥gs¥gs8.00¥bin;C:¥gs¥gs8.00¥libをPATH に付加
- (3) 環境変数 GS\_LIB の設定 (c:/gs 以外にインストールした場合のみ)

set GS\_LIB=C:/gs/gs8.00/lib;C:/gs/gs8.00/vflib;C:/gs/fonts

/gs8.00/kanji ではなく /gs8.00/vflib であることに注意してください.

(4) 環境変数 VFONTCAP の設定

set VFONTCAP=c:/ptex/share/texmf/dvips/vfontcap

なお, ファイル vfontcap(拡張子なし)のパスが c:/usr/local/share/texmf/dvips/ vfontcapの場合は不要です. また, texmf.cnf における VFONTCAP は参照しませんので, 必ず環境変数として設定してください.

(5) vfontcap の編集

vfontcap は, dvipsk-w32.tar.gz をインストールすることによって, \$TEXMFMAIN/dvips に インストールされます. Windows fonts なる場所を探し, システムフォントの所在にあわ せて編集します. 2.2.2の [vfontcap の編集] の項 (p.26) を参考にご覧ください.

デフォルトで、FreeType から得たビットマップデータを直接使用するようになっています. C:\gs\gs8.00\vflib\kconfig.ps において、VFlibkanjiを用いるよう以下のように修正すると、従来の outline を gs に渡して gs に任せることになります.

32: /Ryumin-Light 4300000 (r-microsoft-mincho) VFlibBMkanji

33: /GothicBBB-Medium 4300200 (r-microsoft-gothic) VFlibBMkanji
34:

- 35: %/Ryumin-Light 4300000 (r-microsoft-mincho) VFlibkanji
- 36: %/GothicBBB-Medium 4300200 (r-microsoft-gothic) VFlibkanji

Ghostscript VFlib 版において、FreeType ではなく TrueType として TTF にアクセスす る場合は、dvipsv.exe の場合と同様にインデックスファイルを作成し (cf. p.27)、 c:/gs/ gs8.00/vflib/kconfig.ps を以下のように修正します.

28: /Ryumin-Light 4300000 (rt-microsoft-mincho) VFlibkanji

29: /GothicBBB-Medium 4300200 (rt-microsoft-gothic) VFlibkanji

# 2.3.4 Susie Plug-in

Susie は, takechin 氏による画像表示ソフトです. 各種 Plug-in を用意することにより, 様々な形式の画像が表示・印刷可能となります. 入手先は, それぞれ以下の通りです.

- Susie 正式版 Ver.0.47b(susie347b.lzh) http://www.digitalpad.co.jp/~takechin/download.html
- Susie テスト版 (現在なし) http://www.digitalpad.co.jp/~takechin/betasue.html
- Susie Plug-in http://www2f.biglobe.ne.jp/~kana/link.html

いずれも c:/susie などで展開するだけです。

dviout で直接サポートされていない PNG<sup>41</sup> などの画像を表示させる場合に, ifpng.spi と いった Susie Plug-in を必要とします. Susie 本体は必要ありません. 詳しくは, 6.7で扱います.

# 2.3.5 Adobe Acrobat / Adobe Acrobat Reader

Adobe Acrobat は アドビシステムズ株式会社から発売されているソフトで, PDF ファイ ルを編集, 閲覧する Adobe Acrobat と PS/EPS ファイルなどを PDF ファイルに変換する Acrobat Distiller から成ります<sup>42</sup>. T<sub>E</sub>X ファイルを PDF ファイルに変換するには, pdfT<sub>E</sub>X や dvipdfm などいくつかの方法がありますが, prosper.cls を用いる場合など, 一旦 dvipsk によ リ PS ファイルにした後, Acrobat Distiller を用いて PDF ファイルに変換する必要がある場 合は, 購入されるとよいでしょう.

一方, Adobe Acrobat Reader は, PDF ファイルを閲覧するためのソフトで, 同社から無料 で提供されています.

http://www.adobe.co.jp/product/acrobat/readstep.html

から入手できる他,雑誌の付録に付いています. PDF 形式で配布される T<sub>E</sub>X 関連のドキュメ ントもありますので,最低でもこちらは入手するとよいでしょう.

2.3.6 その他

その他, 統合ソフト, 図形関連ソフトなどをインストールしておくとよいでしょう. これ らについては第 B章をご覧ください.

<sup>&</sup>lt;sup>41</sup> Portable Network Graphics.

<sup>&</sup>lt;sup>42</sup> Adobe PDFWriter もカスタムインストールできます. Adobe PDFWriter は仮想プリンターとも呼ぶべきもの で, 任意のソフトから Adobe PDFWriter へ出力することにより PDF が作成されます.

# 2.4 動作確認

ここでは,これまでにインストールしてきたソフトのうちのいくつかについて,ごく簡単 な動作確認をしてみましょう.

# 2.4.1 pLATEX

まず、エディターを起動させ、以下のようなファイルを入力します.

```
¥documentclass{jarticle}
¥begin{document}
abc あいう $y=x^2$ ¥LaTeX
¥end{document}
```

次に, test.tex などと名前を付けて, 保存します. 保存先は任意ですが, ここでは c:\work として説明します. 保存ができたら, tex ファイルのあるところをカレントディレクトリー として, platex.exe を実行します. 具体的には, コマンドプロンプトなどから,

cd ¥work platex test

などとします.正しく処理されると、以下のように画面表示されます.

```
C:¥work>platex test
This is pTeX, Version p3.0.5, based on TeX, Version 3.14159 (SJIS) (Web2C 7.3.11)
(./test.tex
pLaTeX2e <2001/09/04>+0 (based on LaTeX2e <2001/06/01> patch level 0)
(c:/ptex/share/texmf/ptex/platex/base/jarticle.cls
Document Class: jarticle 2001/10/04 v1.3 Standard pLaTeX class
(c:/ptex/share/texmf/ptex/platex/base/jsize10.clo))
No file test.aux.
[1] (./test.aux) )
Output written on test.dvi (1 page, 424 bytes).
Transcript written on test.log.
```

何かエラーで止まってしまったら、とりあえず [Ctrl] + [z] と入力して処理を中止してく ださい (cf. 3.6.2). そして、入力ミスや設定ミスがないか見直してください.

必要があれば,以下のソースで欧文 LATEX (latex.exe)の動作確認もしておきましょう.

```
¥documentclass{article}
¥begin{document}
abc $y=x^2$ ¥LaTeX
¥end{document}
```

この場合は、コマンドラインから、

latex test

とします.

## 2.4.2 dviout

今度は、dvioutの動作確認を行いましょう. 先ほど作成した test.dviをエクスプローラ上からダブルクリックなどによって表示させてみましょう. 最初は、PK フォントの作成に若干の時間を要します. dvioutのステータスバーに

creating font: cmr10 600/600dpi

の様な表示がされた後、以下のように表示されたら正常です43.

| 📕 c:¥work¥test.dvi(1/1) – dvid       | out                         |                                 |                                |          |
|--------------------------------------|-----------------------------|---------------------------------|--------------------------------|----------|
| <u>File Jump Search Display View</u> | w Presentation Paper Option | Help                            |                                |          |
| 🖻 🗘 🖨 📃 🔹 🖪                          | Miani 🔍 🔍 📎 🖑 🤌             | 🕘 🚺 🖬 🕉 🚊 🖌 🛛 🕷                 | ▲ ▶ ▶ 1                        |          |
| , <u> </u>                           |                             |                                 |                                | <u>^</u> |
|                                      |                             |                                 |                                |          |
|                                      |                             |                                 |                                |          |
|                                      |                             |                                 |                                |          |
|                                      |                             |                                 |                                |          |
|                                      |                             |                                 |                                |          |
|                                      |                             |                                 |                                |          |
|                                      |                             |                                 |                                |          |
|                                      |                             |                                 |                                |          |
|                                      |                             |                                 |                                |          |
|                                      |                             |                                 |                                |          |
|                                      |                             |                                 |                                |          |
|                                      |                             |                                 |                                |          |
|                                      | abc あ                       | いう $y = x^2$ LAT <sub>E</sub> X |                                |          |
|                                      |                             |                                 |                                |          |
|                                      |                             |                                 |                                |          |
|                                      |                             |                                 |                                |          |
|                                      |                             |                                 |                                |          |
|                                      |                             |                                 |                                | ~        |
| Page 1/1 augustas 1/1                | Jul:                        | Commo a 500 (1000               | Size                           | 2        |
| Page: 1/1, number 1/1                | dpi: x=600/4, y=600/4       | Gamma = 500/1000                | Size: x = 18.20cm, y = 25.70cm |          |

図 2.35: dviout の画面

うまく表示されない場合,その多くは -TEXPK: や -gen: の設定ミスに原因があります. このあたりを中心に見直してみてください.

# 2.4.3 Ghostscript

続いて、Ghostscriptの動作確認を行います.コマンドラインから、

gswin32c c:\u00e4gs\u00e8.00\u00e4examples\u00e4tiger.eps

としてみましょう<sup>44</sup>. Ghostscript Image という画面が起動し, 虎の絵が表示されるはずです. このとき, コマンドプロンプトの最終行は,

>>showpage, press <return> to continue<<

と表示されているでしょうから,quit[Enter] とします. 続いて,日本語が表示できるかどうかのテストです.Win32API版の場合は,

<sup>&</sup>lt;sup>43</sup> 画面では, Page Slider を off にしています.

<sup>44</sup> インストール先が異なる場合は,適宜読み替えてください.

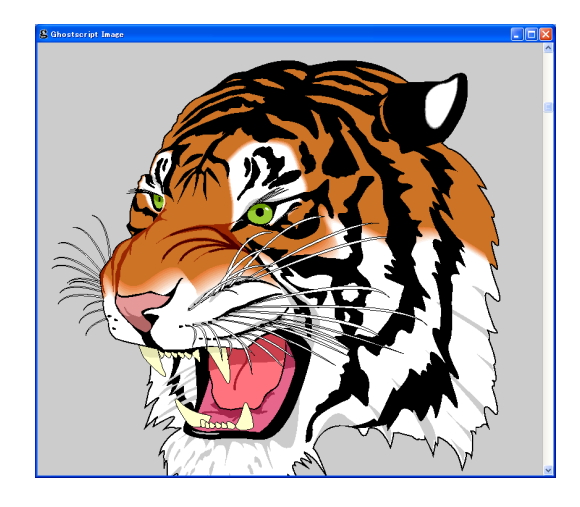

図 2.36: Ghostscript による tiger.eps の表示

gswin32c c:\u00e4gs\u00e8.00\u00e4kanji\u00e4article9.ps

とし、また、VFlib 版の場合は

gswin32c c:\u00e4gs\u00e8.00\u00e4vflib\u00e4article9.ps

としてみましょう、今度は、日本国憲法第9条の条文が表示されるはずです.

図 2.37: Ghostscript による article9.ps の表示

やはりコマンドプロンプトに戻り, quit[Enter] とします.

gswin32c.exe の代わりに gswin32.exe を用いても動作確認ができます. 両者の違いは, 前 者がコンソール (console)版, すなわちコマンドプロンプトからコマンドを入力するのに対 し, 後者は Ghostscript 画面からコマンドを入力します. どちらも内部で gsdll32.dll を呼び出 しています. 詳しくは, Ghostscript Another Manual[10, pp.88-93] をご覧ください.

うまく表示できないときは、環境変数などこれまでの設定を見直してみてください.

gswin32c -h

として, Search Path のところをチェックしてみるのもよいでしょう.

## 2.4.4 GSview

前項でも用いた tiger.ps および article9.ps をエクスプローラ上からダブルクリックしてみ ましょう. PS ファイルには, GSview が関連づけられていると思いますので, ダブルクリッ クにより, GSview が起動し, Ghostscript の場合と同様の画像が表示されます. うまく表示で きない場合は, これまでの設定を見直してみてください.

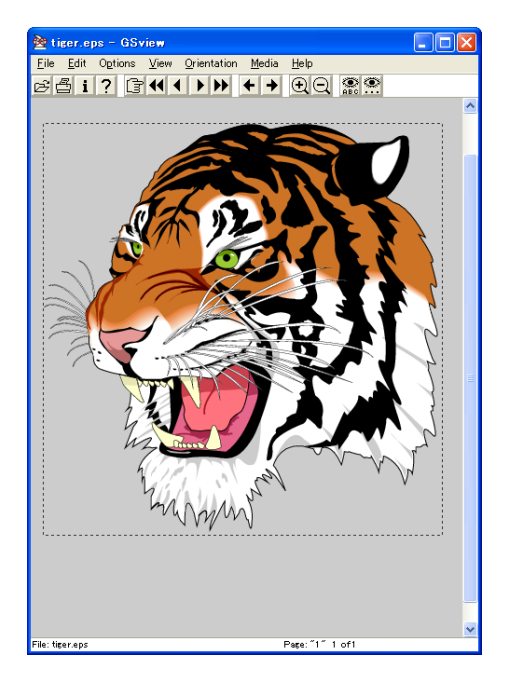

図 2.38: GSview による tiger.eps の表示

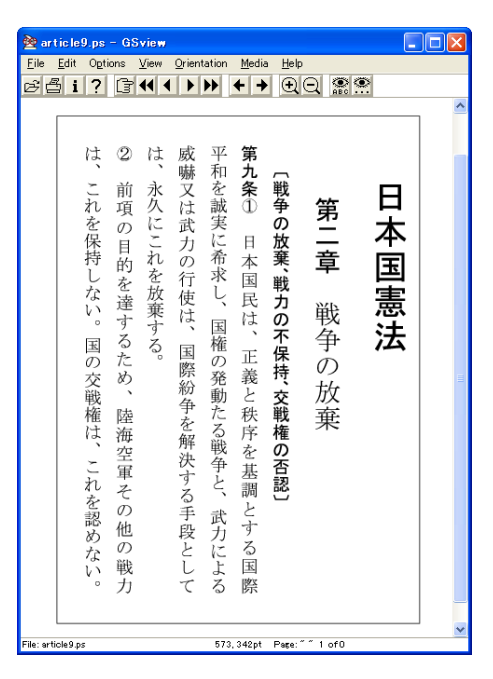

図 2.39: GSview による article9.ps の表示

# 2.5 アンインストール

# 2.5.1 pT<sub>E</sub>X

角藤版 pT<sub>E</sub>X は通常のプログラムと異なり, レジストリーを操作しません.したがって, アンインストールは, [コントロールパネル] の [プログラムの追加と削除] から操作するの ではなく, インストール先のフォルダを消去するのみです.環境変数も忘れずに元に戻して おきましょう.

# 2.5.2 dviout

dviout はレジストリー情報が書き込まれていますが, [プログラムの追加と削除] ではなく, dviout を起動し, [Option] → [Uninstall] とします.

Warning(図 2.40) が表示されますので, [OK] を選択します.

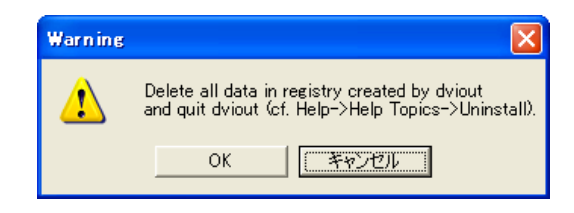

図 2.40: dviout のアンインストール (1)

再度 Warning(図 2.41) が出ますので、[OK] ボタンを押します.

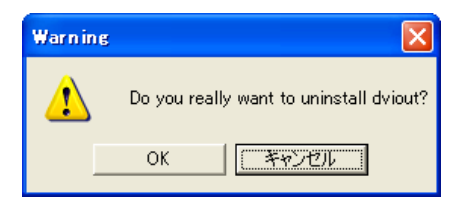

図 2.41: dviout のアンインストール (2)

さらに、Uninstall 画面 (図 2.42) が表示され、[OK] ボタンを押します.

| Registry is restored.<br>The helder of dviant is C¥dviant                    | Uninsta                    | all 🛛 🔀                                                                                                    |
|------------------------------------------------------------------------------|----------------------------|----------------------------------------------------------------------------------------------------|
| Push [Ok] and move the holder to trash box by explorer if it is unnecessary. | Regist<br>The ho<br>Push ( | try is restored.<br>Joder of dviout is C¥dviout<br>[Ok] and move the holder to trash box by explorer if it is unnecessary. |

図 2.42: dviout のアンインストール (3)

c:¥dviout はエクスプローラから削除してください.

# 2.5.3 Ghostscript

AFPL Ghostscript をアンインストールするには, [コントロールパネル]の [プログラムの追加と削除] から, [AFPL Ghopstscript 8.00] を選択し, [変更と削除] ボタンを押します.

アンインストールの確認画面 (図 2.44) が表示されるので, [Uninstall] ボタンを押します. しばらくすると, Uninstall が完了して, Uninstall successful と表示される (図 2.44) ので, [Exit] で閉じます.

| AFPL Ghostscript 8.00                   | AFPL Ghostscript 8.00                   |
|-----------------------------------------|-----------------------------------------|
| To remove this package, press Uninstall | To remove this package, press Uninstall |
| -                                       | Uninstall successful                    |
|                                         |                                         |
| <u>U</u> ninstall                       |                                         |

図 2.43: Ghostscript のアンインストール (1) 図 2.44: Ghostscript のアンインストール (2)

AFPL Ghostscript Fonts もアンインストールするには、コントロールパネルの [プログラムの追加と削除] から、[AFPL Ghostscript Fonts] を選択し、[変更と削除] ボタンを押します. AFPL Ghostscript と同様にアンインストールの確認画面 (図 2.45) が表示されるので、 [Uninstall] を選択します. しばらくすると、Uninstall が完了して Uninstall successful と表示される (図 2.46) ので、[Exit] で閉じます.

| AFPL Ghostscript Fonts |                                         |    |  |
|------------------------|-----------------------------------------|----|--|
| g                      | To remove this package, press Uninstall |    |  |
|                        |                                         |    |  |
|                        |                                         |    |  |
| U                      | ninstall                                | [] |  |
| <u>U</u> r             | ninstall                                |    |  |

| AFPL Ghostscript Fonts                  |  |  |  |
|-----------------------------------------|--|--|--|
| To remove this package, press Uninstall |  |  |  |
| Uninstall successful                    |  |  |  |
| <u>Uninstall</u>                        |  |  |  |

図 2.45: Ghostscript のアンインストール (3) 図 2.46: Ghostscript のアンインストール (4)

環境変数も忘れずに元に戻しておきましょう. なお, [スタート] → [(すべての) プログラム] に [Ghostscript] が残るようなので, これも削除しておきます. c:¥gs などのインストールフォルダも残っていますので, こちらも削除しておきましょう.

# 2.5.4 GSview

GSview のアンインストールは, [コントロールパネル]の [プログラムの追加と削除] から [GSview4.3] を選択し, [変更と削除] ボタンを押します.

アンインストールの確認画面 (図 2.48) が表示されるので, [Uninstall] を選択します. しば らくすると, Uninstall が完了して Uninstall successful と表示される (2.48) ので, [Exit] で閉 じます.

環境変数も忘れずに元に戻しておきましょう.なお,[スタート]→[(すべての)プログラム] に [GSview] が残るようなので,これも削除しておきます.c:¥Program Files¥Ghostgum などのインストールフォルダも残っていますので,こちらも削除しておきましょう.

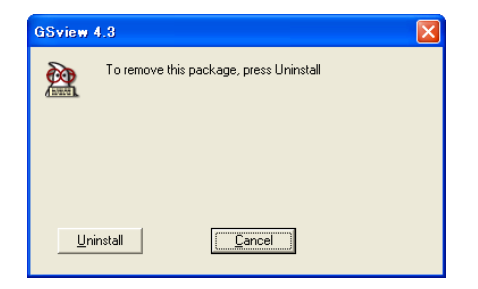

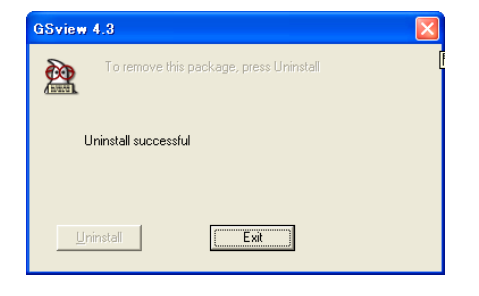

図 2.47: GSview のアンインストール (1)

図 2.48: GSview のアンインストール (2)

# 

PS ファイルへの関連づけを変更する

GSview のインストール (p.42) でも触れたように, Adobe Acrobat を GSview よ り後にインストールすると, PS ファイルへの関連づけが Adobe Acrobat Distiller となるようです. このような事態を避けるには, Adobe Acrobat をまずインストー ルし, その後に GSview をインストールすればよいのですが, 逆順にインストール した場合などに, PS ファイルを GSview へ関連づけるように修正する方法を紹介 します.

最も単純な方法は、GSview を起動して、[Options] → [Advanced Configure] で [Associate .ps filewith GSview] にチェックを入れて [OK] とする方法です. GSview を再インストールすることなく、拡張子関連づけを修正できます.

別の方法として、エクスプローラから [ツール] → [フォルダオプション] (ある いは [コントロールパネル] → [フォルダオプション]) で変更します. [ファイルの 種類] タブの [登録されているファイルの種類] で PS を選択し, [変更] ボタンでア プリケーションを選択し直せば完了です. しかも, この場合は [詳細設定] ボタン が [元に戻す] ボタンに変わり, 元に戻すのもまた容易です. この操作に関する説 明は, ヘルプとサポート ([スタート] → [ヘルプとサポート]) で『ファイル名拡張 子』といったキーワードで検索してみてください.

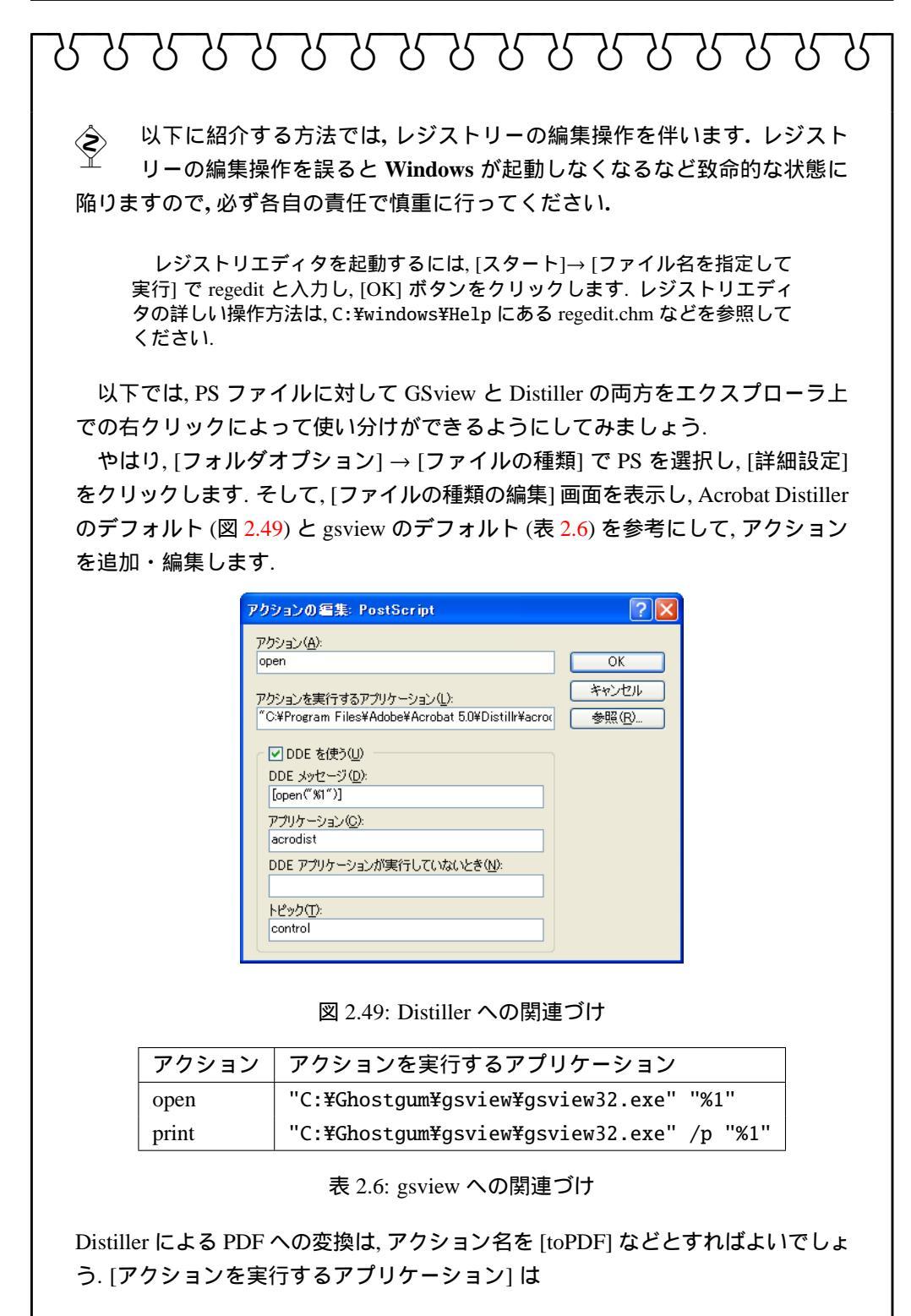

"C:\Program Files\Adobe\Acrobat 5.0\Distillr\acrodist.exe"

# งชชชชชชชชชชชชชชชชช

とすべきなのですが,最後に %1 が自動的についてしまうと思われます.これはレ ジストリエディタを用いてレジストリーから削除することになります.レジスト リエディタを起動させ,

HKEY\_CLASSES\_ROOT¥psfile¥shell¥toPDF¥command

を選択し, 名前 (規定) をダブルクリックし, [文字列の編集] 画面で [値のデータ] から %1 を削除し, [OK] で閉じます.

また,上記のままではエクスプローラから,PS ファイルを右クリックした場合に キーボードからメニューを選択することができません.レジストリーエディターで,

HKEY\_CLASSES\_ROOT¥psfile¥shell¥toPDF

を選択し, 名前 (規定) をダブルクリックし, [文字列の編集] 画面で [値のデータ] を

Distiller で開く (&L)

などとし, [OK] で閉じます. これにより, キーボードから (上記の例ではしで) メニュー選択が可能になります.

参考文献

- [1] T<sub>E</sub>X ブック 改訂新版 Donald E.Knuth 株式会社アスキー
- [2] LATEX Leslie Lamport 株式会社アスキー
- [3] 文書処理システム Larger Leslie Lamport ピアソン・エデュケーション
- [4] METAFONT ブック Donald E.Knuth 株式会社アスキー
- [5] The LATEX コンパニオン アスキー出版局
- [6] LATEX グラフィックコンパニオン 株式会社アスキー
- [7] 日本語 L<sup>A</sup>T<sub>E</sub>X 2<sub>ε</sub>ブック 中野 賢 株式会社アスキー
- [8] pLAT<sub>E</sub>X 2<sub>€</sub> for windows Another Manual Vol.1 Basic Kit 1999
   乙部厳己 + 江口庄英 ソフトバンク
- [9] pL<sup>A</sup>T<sub>E</sub>X 2<sub>8</sub> for windows Another Manual Vol.2 Extended Kit 乙部厳己 + 江口庄英 ソフトバンク
- [10] Ghostscript Another Manual 江口庄英 ソフトバンク
- [11] [改訂版] LATEX 2 定美文書作成入門 奥村晴彦 技術評論社
- [12] LATEX 2 定美文書作成入門 奥村晴彦 技術評論社
- [13] これだけでできる LATEX 実践活用ガイド 海上忍 + 黒川弘章 技術評論社

- [14] 第2版楽々 LATEX 野寺隆志 共立出版
- [15] 今度こそ *AMS*-LATEX 野寺隆志 共立出版
- [16] LATEX 自由自在 磯崎秀樹 サイエンス社
- [17] LAT<sub>E</sub>X スーパー活用術 嶋田隆司 オーム社
- [18] LAT<sub>E</sub>X 2<sub>ε</sub>階梯 藤田眞作 アジソン・ウェスレイ・パブリッシャーズ・ジャパン
- [19] 続 LATEX 2 を 階梯・縦組編
   藤田眞作 アジソン・ウェスレイ・パブリッシャーズ・ジャパン
- [20] LATEX マクロの八衢藤田 眞作 アジソン・ウェスレイ・パブリッシャーズ・ジャパン
- [21] LATEX 本づくりの八衢 藤田 眞作 アジソン・ウェスレイ・パブリッシャーズ・ジャパン
- [22] 日本語 LATEX 2<sub>ε</sub>インストールキット
   中野 賢×淺山 和典×内山 孝憲 共著 アスキー出版局
- [23] LATEX スタイル・マクロポケットリファレンス
   今井泰之 + 刀祢宏三郎 + 美吉明浩 技術評論社
- [24] DVIOUT/DVIPRT Ver.2.43.2 Technical Guide

Windows ユーザーのための pLATEX ガイド

2002 年 12 月 4 日 19:07 第 1 版第 1 刷発行

# 著 者 大石 勝

E-mail ohishi@grn.mmtr.or.jp HomePage http://www.grn.mmtr.or./~ohishi/

【本書の無断転載を禁ず】 © Ohishi Masaru, 2002